# iA

## デジタルビジネスホン NYC-iA

技術基準適合認証品

取扱説明書

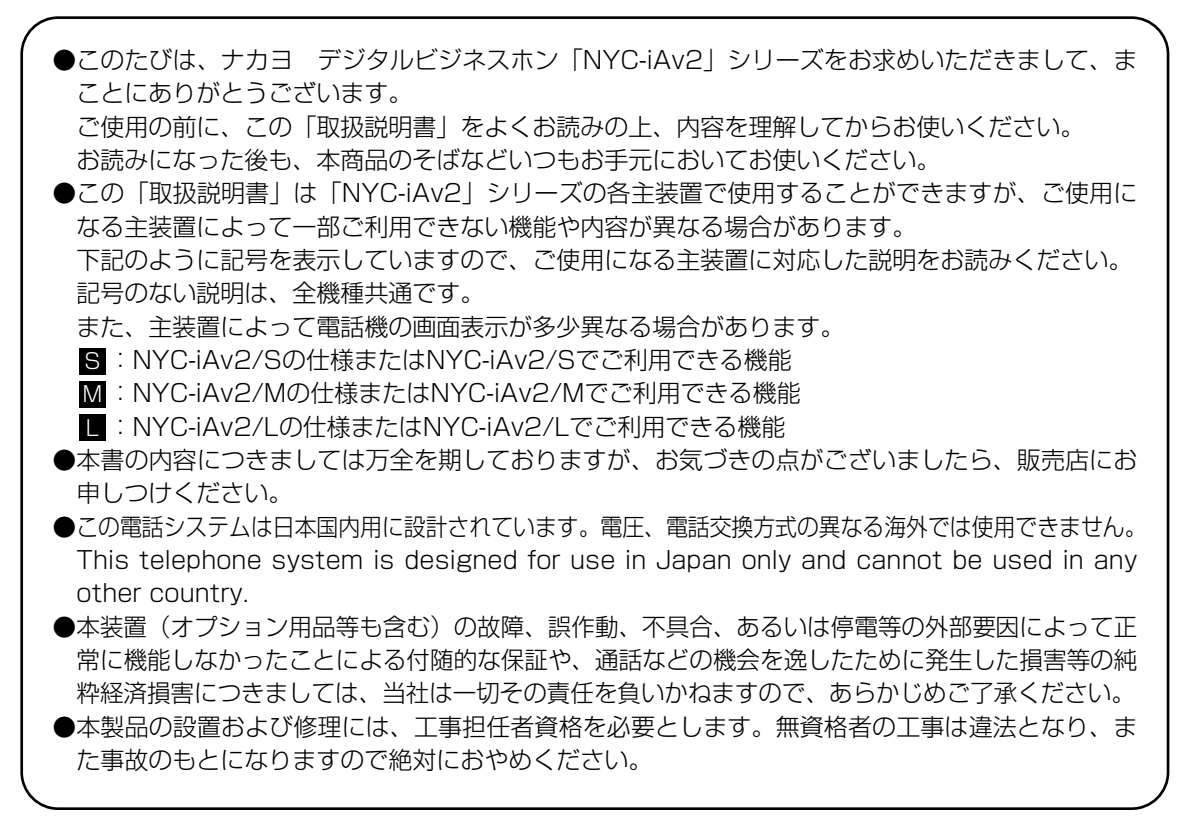

| 指定雪 | ◆お客様の設定は次のとおりです。 ① ① 全ての電話機                   | 【取付けされる方へ】<br>左記 ✔ 印および電話機番号(内線番 |
|-----|-----------------------------------------------|----------------------------------|
| 話機  | □ ② □ 3 4 5 5 5 5 5 5 5 5 5 5 5 5 5 5 5 5 5 5 | 号)を記入し、お客様にご説明くだ<br>さい。          |

### NAKAYO

目次

| ご利用の前に            | •••p.1  |
|-------------------|---------|
| 1.カレンダー・時計の設定     | •••p.5  |
| ・年、月、日、曜日の設定      |         |
| ・時計の調整            |         |
| 2.音量の調整           | •••p.6  |
| ・外線、内線            |         |
| ・ドアホン、スピーカ        |         |
| ・ハンドセット           |         |
| 3.電話帳の登録          | •••p.9  |
| 4.ワンタッチダイヤルボタンの登録 | •••p.13 |
| 5.履歴              | •••p.15 |
| ・発信履歴からの発信、電話帳登録  | -       |
| ・着信履歴からの発信、電話帳登録  |         |
| 6.着信拒否            | •••p.19 |
| ・特定番号からの拒否        | -       |
| ・非通知着信の拒否         |         |
| 7.留守番(留守録モード)     | •••p.25 |
| 8.留守番(転送モード)      | •••p.28 |
| 9.プログラマブルキー登録     | •••p.31 |
| (付録)電話機の使い方早見表    | •••p.32 |

### この取扱説明書の見方

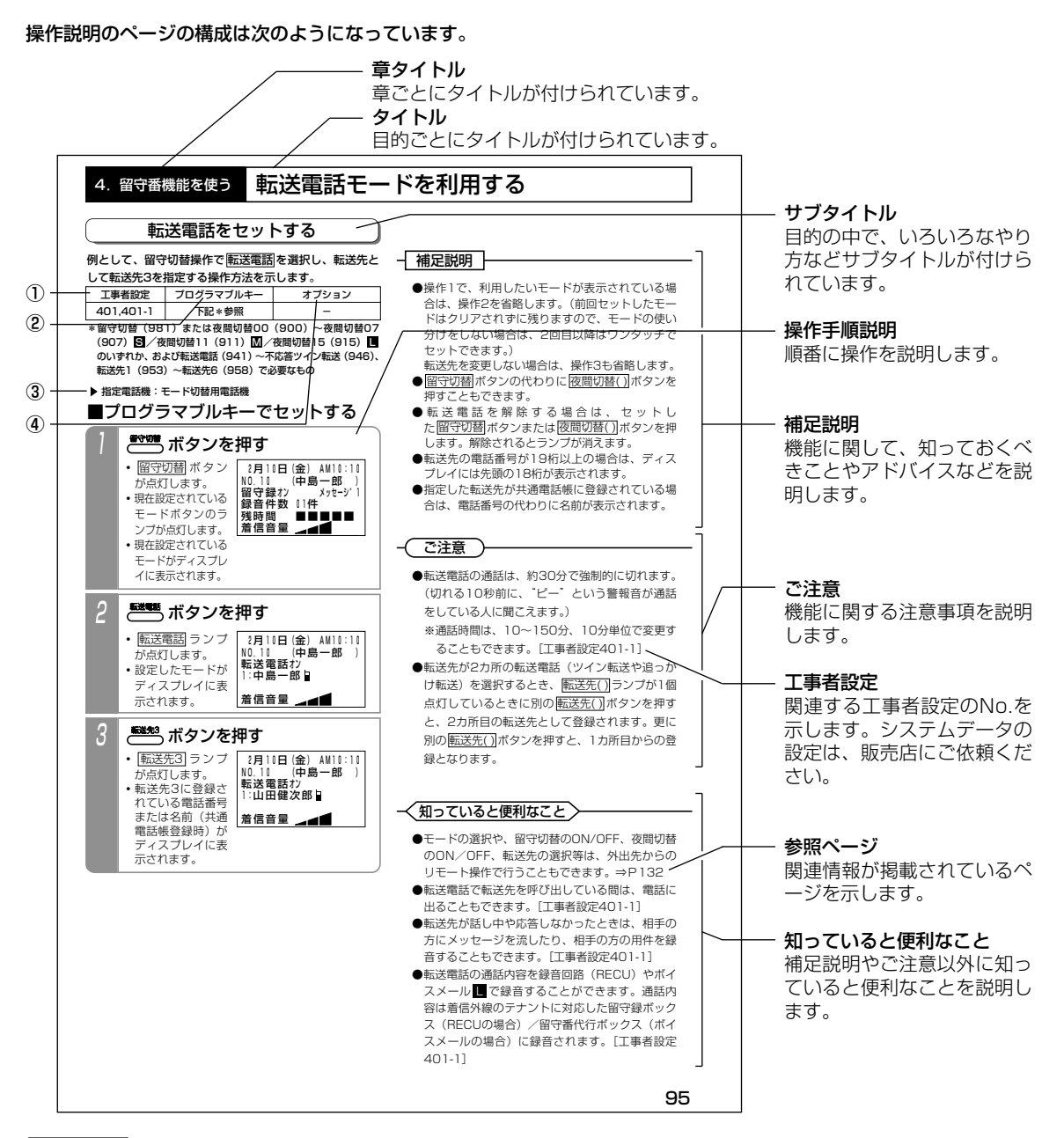

**表の説明** (項目によっては本表がない場合もあります)

#### ①工事者設定

主装置側にシステムデータの設定が必要な場合に、該当する工事者設定のNo.を示します。( )で示してあるものは、 ご利用内容によっては必要な場合があります。システムデータの設定は、販売店にご依頼ください。

#### ②プログラマブルキー

プログラマブルキーの登録が必要な場合に、登録するプログラマブルキーの名称を示します。(プログラマブルキーの 登録方法はP264をご覧ください。)

#### ③指定電話機

指定電話機のみ本機能をご利用できる場合、指定電話機の種類を示します。

#### ④オプション

本機能をご利用する場合に必要となるオプション用品を示します。なお、ご使用になる主装置によりオプション用品 が異なりますので、詳しくは販売店にお問い合わせください。

参照ページなどに関しては、取扱説明書をご覧ください。

|   | 1.ご利用の前に                                                                         | 各部の名前                                                                                                    | とはたらき                                   |                 |                                                                                                    |
|---|----------------------------------------------------------------------------------|----------------------------------------------------------------------------------------------------|-----------------------------------------|-----------------|----------------------------------------------------------------------------------------------------|
|   | 各部の名                                                                             | 這                                                                                                    |                                         |                 |                                                                                                    |
|   | ・ノントセット                                                                          |                                                                                                    | 図の電話機は                                  | 30ボタンタイプです。<br> | ー・「 <u>着信/メッセージ</u> ]ランプ<br>着信、保留、メッセージ等の状態をランプで表示します。                                                          |
|   | 相手とお話しするときに使います。<br>・「外線/(プログラマブルキー)」ボ                                           | ン(ランプ付き)※ ――                                                                                                    |                                         |                 | ー・ディジタル表示部<br>日時、ダイヤル番号、通話料金などが表示されます。<br>パパンのティー                                                               |
|   | 外へ電話をかけるとき、外から電話を外後を登録していないボタンは、プ                                                | 、 (シート) (シート) (シー) (シー) (シー) (シー) (シー) (シー) (シー) (シー |                                         | \               | (半角20文字、全角10文字6行)<br>[]                                                                                         |
|   | 使います。また、ランプについては<br>(緑)、他の人が使っている場合は(                                            | 自分で使っている場合は<br>赤)で表示します。                                                                                                    |                                         |                 | ←・ [ <u>代地応答/切替</u>   ボタン<br>他の電話機の着信に応答するときや、電話帳検索の一覧表<br>示/詳細表示の切替を行うときなどに使います。                               |
|   | ・カーンルキー(センターキー付き)-<br>メニュー機能で使います。また下記のA<br>◎ …待機中や通話中、着信中の音                     | 途で使うこともできます。<br>量調整に使います。                                                                                                    |                                         |                 | 「フック/クリア」ボタン     このボタンを押すと、一度ハンドセットを置いた(通話が切れ     このボタンを押すと、一度ハンドセットを置いた(通話が切れ     る)状態になります。また、キャッチホンにも使用できます。 |
|   | ◎ …待機中に操作すると発信履歴                                                                 | を表示します。                                                                                                    |                                         |                 | 一・ 四調ボタン<br>内線発信のときに使います。                                                                                       |
| 2 | 🔘 …待機中に操作すると着信履歴                                                                 | を表示します。                                                                                                    |                                         |                 | 一・再発売があり、 し、「「「「」」、「」、「」、「」、「」、「」、「」、「」、「」、「」、「」、「」                                                             |
|   | ・ 山 ボタン ――――― いろいろな機能を設定するときに使                                                   | います。                                                                                                    |                                         |                 | ままにいいに思いてつ、 ダイト いで P G L ににたいでい。<br>一 - [ <u>スビーカ</u> ]ボタン(リンガ)<br>いのボタンを苗すと(点[1]」といるナキ)、 ハンドヤットを               |
|   | ・ [ <u>短縮/電話帳</u> ] ボタン —<br>短縮ダイヤルの登録、発信時に使い<br>の姿録や検索をオスレまにも/ml / <del>1</del> | ます。また、電子電話帳                                                                                                    |                                         |                 | 上げた状態と同じ働きをします。                                                                                                 |
|   | い豆ぷ パネホです るここに り戻いる・[ダイヤル] ボタン                                                   | 0                                                                                                    |                                         |                 | 外線・内線の通話を保留するときに使います。                                                                                           |
|   | 外へ電話をかけるときや、内線呼出<br>また、漢字やカナ文字を登録すると<br>ISDN外線を使用するとき、相手番                        | をするときに使います。<br>きにも使います。<br>号を押した後に 田 を押                                                                                                    |                                         |                 | ー・マイク<br>内線ハンズフリー応答(ハンドセットを取らずに応答する)<br>エュァビ≊ff=の とまに、価 います                                                     |
|   | すと、すぐにダイヤルを送ることが照ください。)                                                          | できます。(P28をご参                                                                                                    | <br> <br>                               | X3-+            |                                                                                                    |
|   |                                                                                  |                                                                                                    |                                         |                 | ●● 商額が入せ言モー N                                                                                                   |
|   | 電話機の種類は下記のとおりです                                                                  |                                                                                                    |                                         |                 | 「短端」といい」「短期では、「ない」では、「ない」では、「ない」では、「ない」では、「ない」では、「ない」では、「ない」では、「ない」では、「ない」では、「ない」では、「ない」では、「ない」では、「ない」          |
|   | No. 種類                                                                           | 略号                                                                                                    | 概要                                      |                 | ※プログラマブルキーとは使用していない[外線] ボタンをワン                                                                                  |
|   | 1 標準電話機<br>0 <u></u>                                                             | SD 漢字表示LCD                                                                                                    | )付                                      |                 | タッチダイヤルや各機能ボタンに登録して自分に合った電話                                                                                     |
|   | 2 アナログ停電用電話機<br>o ICONIGEのEEE機                                                   | PF  漢字表示LCD                                                                                                    | )付、停電時発着信用<br>→→ → ┍┍┗ハι/cmmt = * = = = |                 | 機にするためのボタンのことです。<br>(PD644たぶ衆昭くださし))                                                                            |
|   | 3         ISUIVIFIE/HIELIAK           4         赤外線通信機能付電話機                      | FFI 漢子丞小LCU<br>IR 漢字表示LCD                                                                                                    | JTY、ISUINF电时光间后用<br>J付、赤外線通信機能/CTI用     |                 |                                                                                                    |

### 各部の名前とはたらき

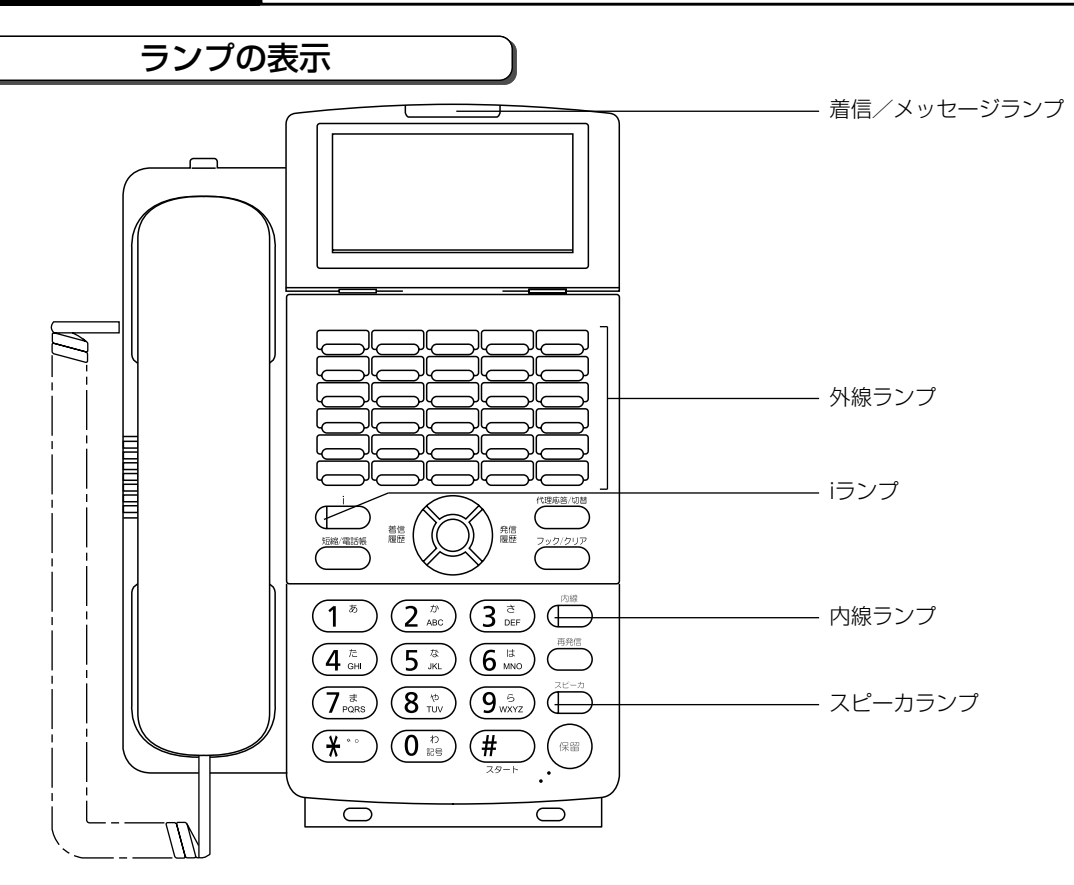

#### ランプの種類と表示

| ランプの種類   | ランプの表示(色)     |       | 電話機の状態                  |
|----------|---------------|-------|-------------------------|
|          | <br>  速い点滅    | (赤)   | 電話がかかってきたとき             |
| 着信/メッセージ |               | (914) | 保留警報中のとき                |
| ランプ      | 遅い点滅          | (赤)   | 通話を保留中のとき               |
|          | 点灯            | (赤)   | 未再生の留守録メッセージがあるとき       |
|          | 点灯中、周期的に2回消える | (緑)   | 自分の電話機で通話中のとき           |
|          |               |       | 他の内線電話機が外線と通話中のとき       |
|          | 点灯            |       | 主装置のS/T点にTAやダイヤルアップルータを |
|          |               |       | 接続してインターネットを使用中のとき SM   |
| 外線ランプ    | 周期的に2回点滅      | (緑)   | 自分の電話機が外線保留中のとき         |
|          | 速い点滅          | (緑)   | 電話がかかってきたとき(DIL等)       |
|          | 速い点滅          | (赤)   | 電話がかかってきたとき             |
|          | 遅い点滅          | (赤)   | 他の内線電話機が外線保留中のとき        |
|          | 周期的に4回点滅      | (緑)   | 保留警報中のとき                |
|          | 点灯中、周期的に2回消える | (赤)   | 自分の電話で通話中のとき            |
| 市街ニンプ    |               | (土)   | 内線、DID、DI着信中のとき         |
| 内線フノノ    | 速い点滅 (注       |       | 外線発信ウェイティング中のとき         |
|          | 周期的に4回点灯      | (赤)   | ドアホン着信中のとき              |
|          | 点灯            | (赤)   | メニュー機能で機能選択中のとき         |
| iランプ     | 遅い点滅          | (赤)   | 設定データ入力中のとき             |
|          | 速い点滅          | (赤)   | 設定OKのとき                 |
| スピーカランプ  | 点灯            | (赤)   | スピーカONのとき               |

### 1. ご利用の前に

### メニュー機能の使い方

### メニュー機能の操作方法

いろいろな機能の、設定内容の確認や変更をしたりするときには、メニュー機能を使用します。ここでは、メニュー機 能の操作方法を紹介します。それぞれの機能の具体的な操作方法については、各機能のページを参照してください。

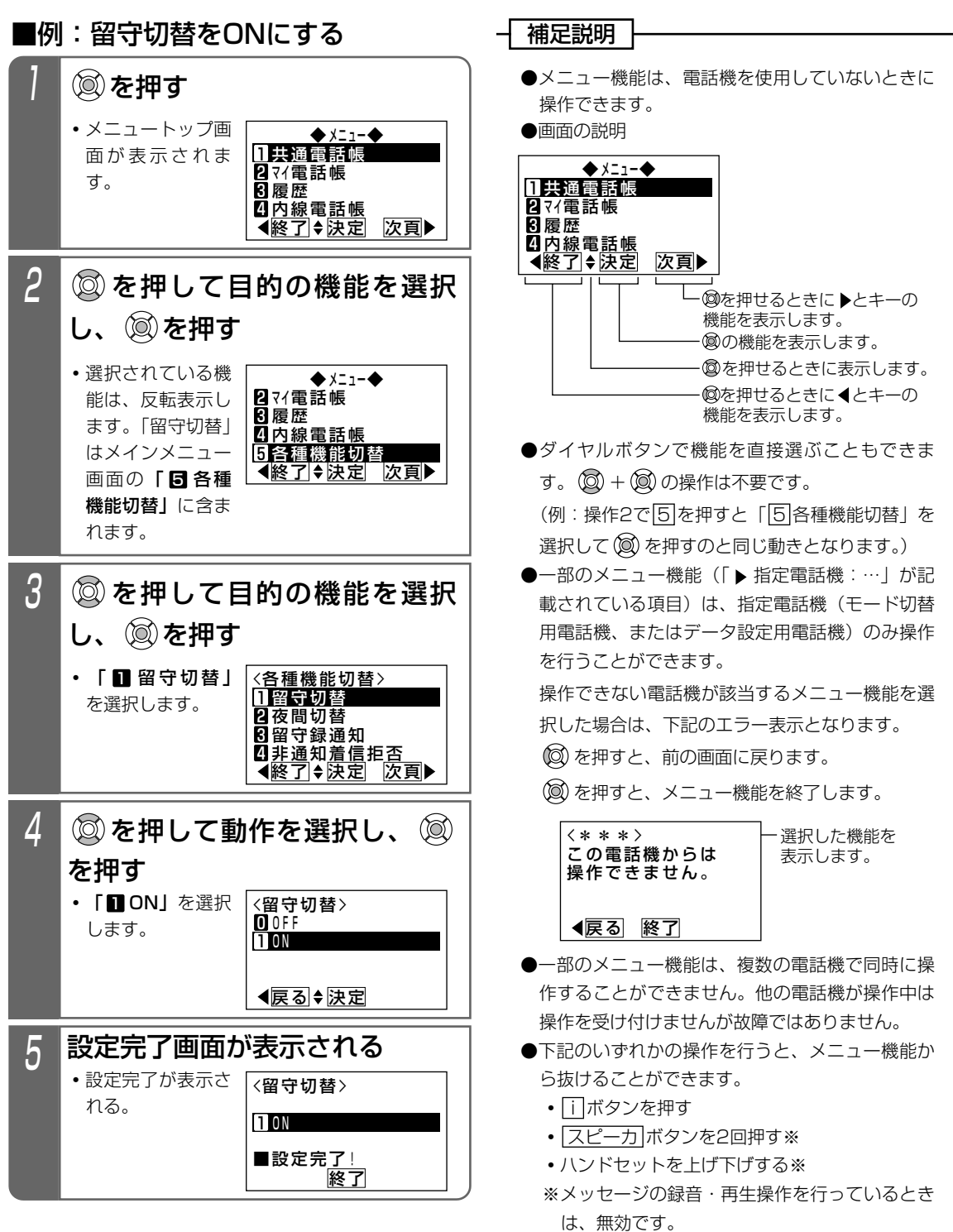

ご利用の前に

### カレンダー、時計の設定

年、月、日、曜日を設定できます。

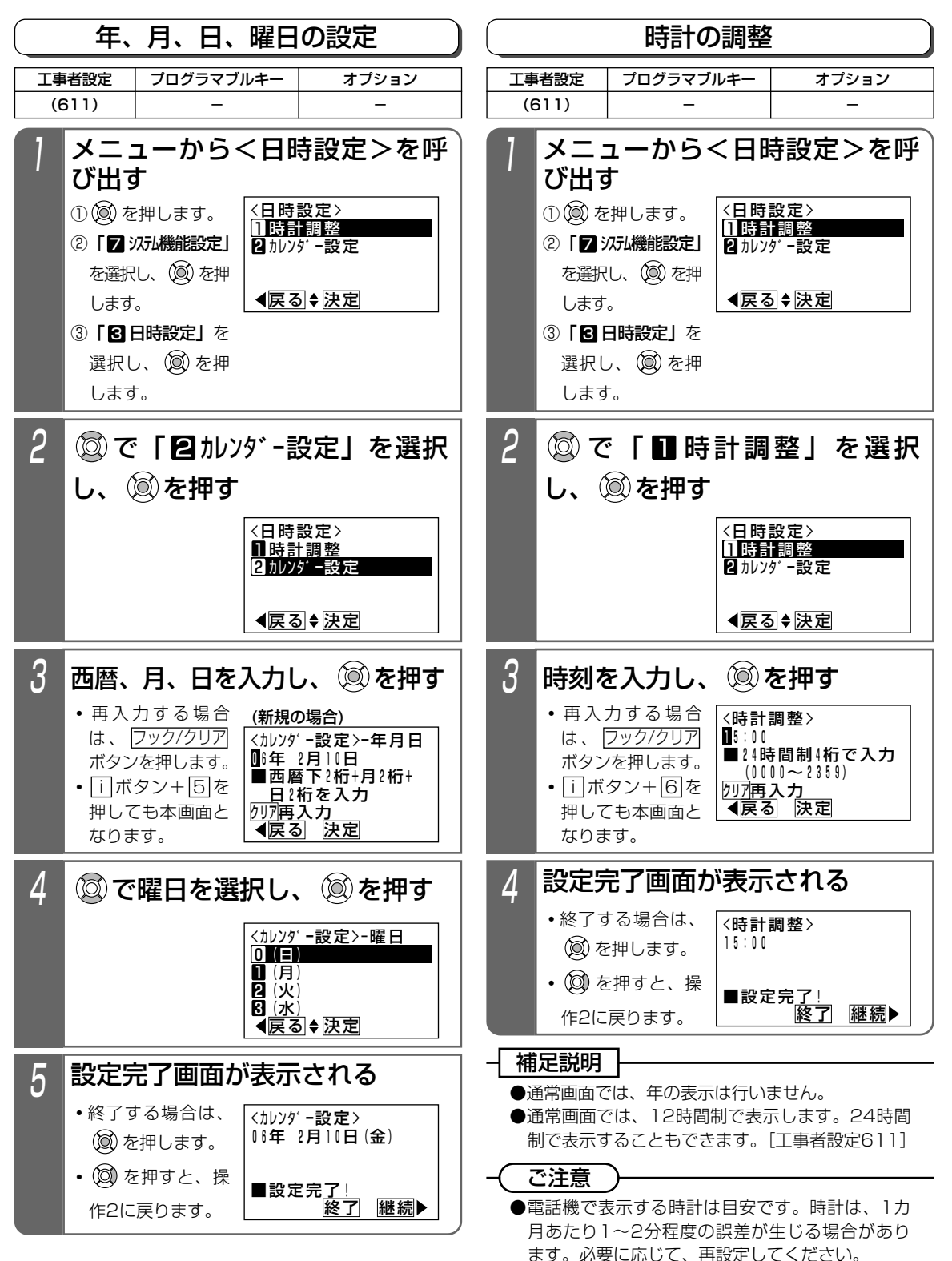

ご利用の前に

#### 1. ご利用の前に

### 音量・ディスプレイの設定

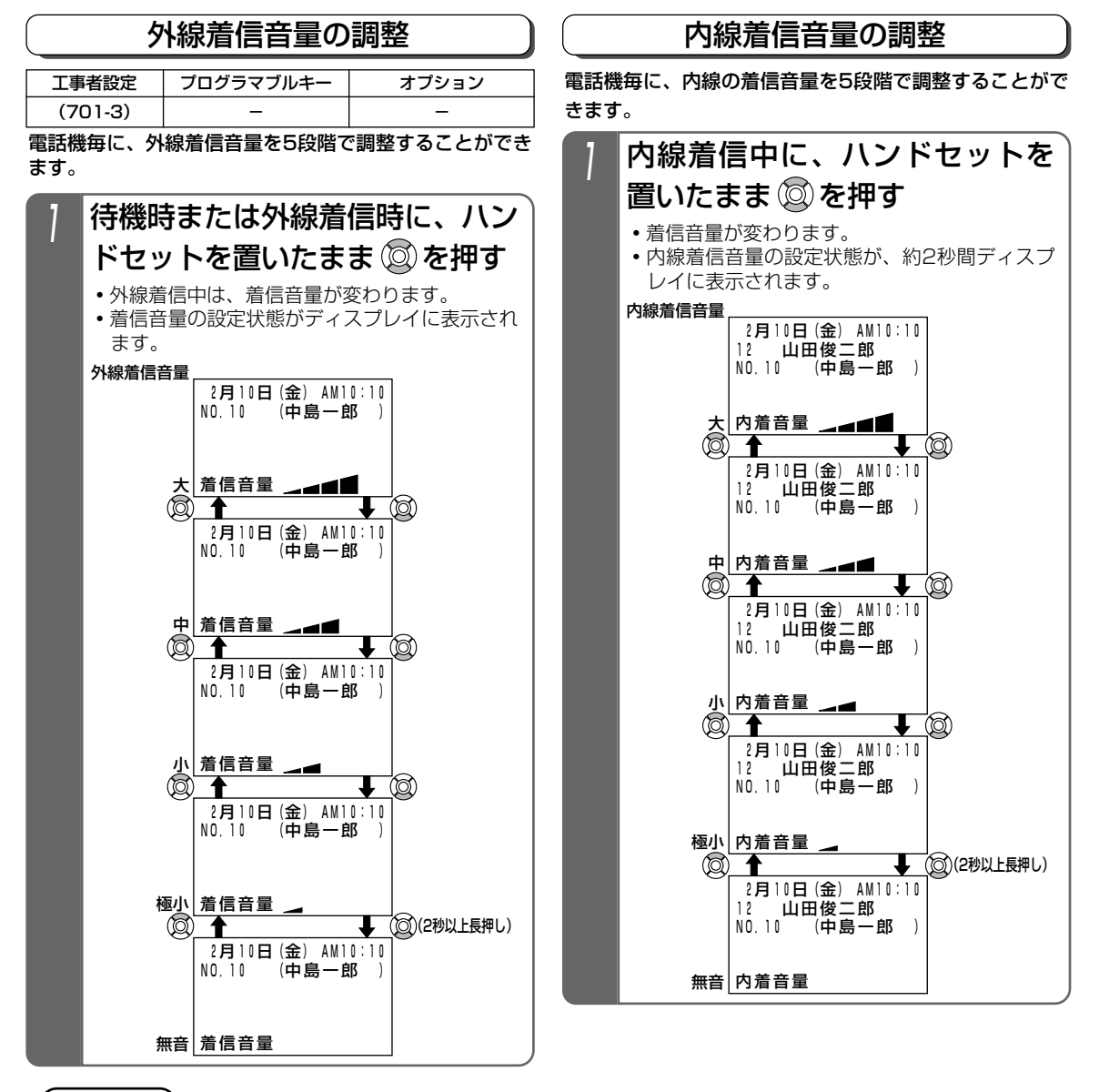

#### ご注意

- ●タイムアラーム(P281)を利用する場合は、外線着信音量および内線着信音量を「無音」にしないでください。
   ●外線着信でも、一台の電話機を直接呼び出すダイレクトインライン(DIL)、ダイヤルイン(DI)、ダイレクトインダイヤル(DID)、発番号ホットラインの着信音や、着信音転送、オートマチックリコールの鳴動音は、内線着信音量で調節します。
- ●音声呼出の音量も内線着信音量で調節します。

### く知っていると便利なこと

●待機時は、外線着信音量レベルがディスプレイに表示されます。表示しないようにすることもできます。ただし、 全ての電話機が表示なしとなります。[工事者設定701-3]

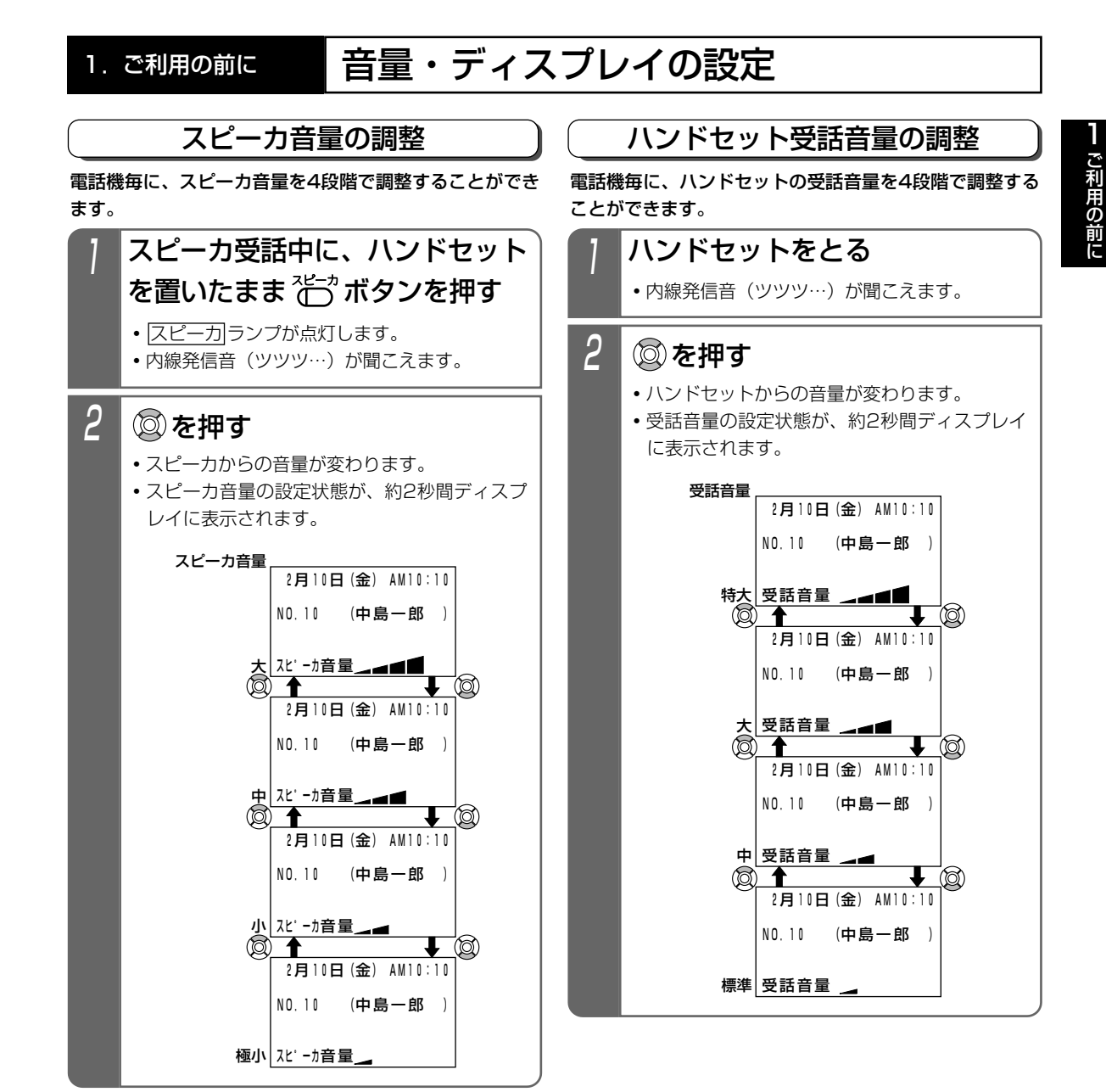

### 1. ご利用の前に

### 音量・ディスプレイの設定

### 受話音量を通常より大きくして使う(受話音量アップ)

| 工事者設定 | プログラマブルキー  | オプション |
|-------|------------|-------|
| -     | 音量アップ(932) | _     |

騒音の大きな場所や電話の声が聞き取りにくい場合に、 ハンドセットの受話音量を通常の調整範囲より大きくす ることができます。

以下の2つのモードを選択することができます。

| ー時音量アップモード<br>(初期設定) | 通話中のみ音量アップの切替が<br>できます。ハンドセットを置く<br>と、通常の音量に戻ります。 |
|----------------------|---------------------------------------------------|
| 常時音量アップモード           | 常に音量アップで使用できま<br>す。通話中以外でも音量アップ<br>の切替ができます。      |

※スピーカ受話や着信音を通常調整範囲より大きくする ことはできません。

### ■使用するモードを設定する

| 1      | メニューからく                                                                                                   | <受話音量アップ>                                                                                                    |
|--------|----------------------------------------------------------------------------------------------------|----------------------------------------------------------------------------------------------------|
|        | を呼び出す                                                                                                    |                                                                                                    |
|        | ① 🞯 を押します。                                                                                                | <受話音量アップ>                                                                                                    |
|        | ②「5 各種機能切替」                                                                                               | 2常時音量アップモード                                                                                                    |
|        | を選択し、 🔘 を押                                                                                                |                                                                                                    |
|        | します。                                                                                                    | ∢戻る◆決定                                                                                                    |
|        | ③「8受話音量調整」                                                                                                |                                                                                                    |
|        | を選択し、 🔘 を                                                                                                 |                                                                                                    |
|        | 押します。                                                                                                    |                                                                                                    |
|        | ④「∎受話音量アップ」                                                                                               |                                                                                                    |
|        | を選択し、 🔘 を                                                                                                 |                                                                                                    |
|        | 押します。                                                                                                    |                                                                                                    |
|        |                                                                                                    |                                                                                                    |
|        |                                                                                                    |                                                                                                    |
| 2      | ◎で使用す                                                                                                    | るモードを選択                                                                                                    |
| 2      | ◎ で使用す<br>し、◎を押す                                                                                          | るモードを選択                                                                                                    |
| 2      | ◎ で使用す<br>し、◎を押す                                                                                          | るモードを選択                                                                                                    |
| 2      | ◎ で使用す<br>し、◎を押す                                                                                          | るモードを選択<br>< 受話音量アッブ><br>1 一時音量アッブモード                                                                                                    |
| 2      | ◎ で使用す<br>し、◎を押す                                                                                          | るモードを選択 〈受話音量アッブ>  □ 一時音量アッブモード ② 常時音量アッブモード                                                                                                    |
| 2      | ◎ で使用す<br>し、◎を押す                                                                                          | るモードを選択<br><<br>く受話音量アッブ><br>□ 一時音量アッブモード   こ常時音量アッブモード                                                                                                    |
| 2      | ◎ で使用す<br>し、◎を押す                                                                                          | るモードを選択<br><受話音量アッブ><br>■一時音量アッブモード<br>2常時音量アッブモート                                                                                                    |
| 2      | <ul> <li>② で使用す</li> <li>し、 ③ を押す</li> </ul>                                                              | るモードを選択<br><br>                                                                                                    |
| 2<br>3 | <ul> <li>② で使用す</li> <li>し、 ③ を押す</li> <li>設定完了画面か</li> </ul>                                             | るモードを選択<br>< 受話音量アッブ><br>1 ー時音量アッブモード<br>2 常時音量アッブモード<br>▲ 戻る ◆ 決定<br>ぶ表示される                                                                                                    |
| 2<br>3 | <ul> <li>② で使用す</li> <li>し、 ③ を押す</li> <li>設定完了画面カ</li> <li>・ ③ を押すと、終</li> </ul>                         | るモードを選択<br>< 受話音量アッブ><br>■ 一時音量アッブモード<br>2常時音量アッブモート<br>≰戻るま 決定<br>ぶ表示される<br>< 受話音量アッブ>                                                                                                    |
| 2<br>3 | <ul> <li>ご使用す</li> <li>し、</li> <li>を押す</li> </ul> 設定完了画面か <ul> <li>・</li> <li>を押すと、終<br/>了します。</li> </ul> | るモードを選択<br>< 受話音量アッブ><br>→ 時音量アッブモード<br>2常時音量 <b>アッブモート</b><br>< 反る ◆ 決定<br>ぶ表示される<br>< 受話音量アッブ><br>2常時音量アッブ+                                                                                                    |
| 2<br>3 | <ul> <li>ご使用す</li> <li>し、</li> <li>を押す</li> </ul> 設定完了画面か ・ ③ を押すと、終<br>了します。                             | るモードを選択<br>< 受話音量アッブ><br>□-時音量アッブモード<br>2常時音量アッブモート<br>< 反る・決定<br>ぶ表示される<br>< 受話音量アッブ<br>2常時音量アッブ<br>と<br>二<br>二<br>二<br>一<br>、<br>こ<br>二<br>一<br>、<br>、<br>こ<br>二<br>一<br>、<br>、<br>こ<br>、<br>、<br>、<br>、<br>、<br>、<br>、<br>、<br>、<br>、<br>、<br>、<br>、 |

#### ■通話中に音量アップを行う ハンドセットで通話中に タンを押す 2月10日(金) AM10:10 0312345678 プ(赤)が点灯し 00'10 10円 ます。 受話音量は音量ア ップ時の「標準」 音量となります。 2 ◎を押して音量を調節する ・音量アップ状態で 2月10日(金) AM10:10 0312345678 4段階の音量調整 10円 00'10 を行うことができ ます。 受話音量 UΡ • 受話音量レベルは約 2秒間表示します。 • ディスプレイの6 行目に「UP」を 表示します。 もう一度 だかう ボタンを押す 3 ・ 音量アップ ラン 2月10日(金) AM10:10 0312345678 プが消灯します。 00'10 . 10円 受話音量は音量ア ップ直前の状態に 戻ります。

### 補足説明

●常時音量アップモード時は、通話中以外も音量ア ップの切替が可能ですが、「UP」を表示するのは、 音量の変更をした場合のみです。

#### (ご注意

- ●一時音量アップモードの場合、保留にしたときも ハンドセットを置くと通常の音量に戻ります。
- ●常時音量アップモードは、通話終了後も音量アップ状態を保持しますが、停電時や電話機を外したときは音量アップ時の標準音量となります。

### 電話帳を登録する

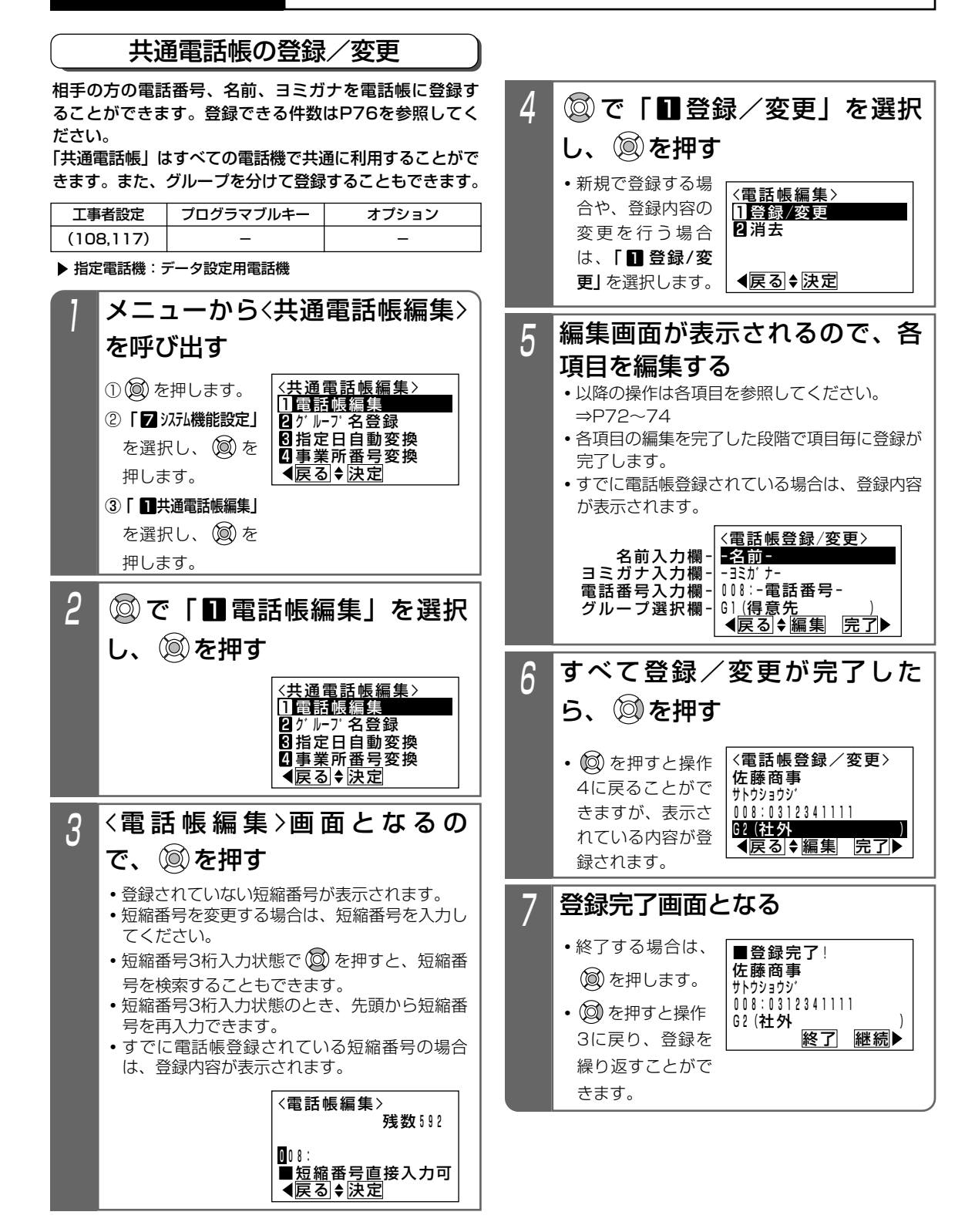

### 電話帳を登録する

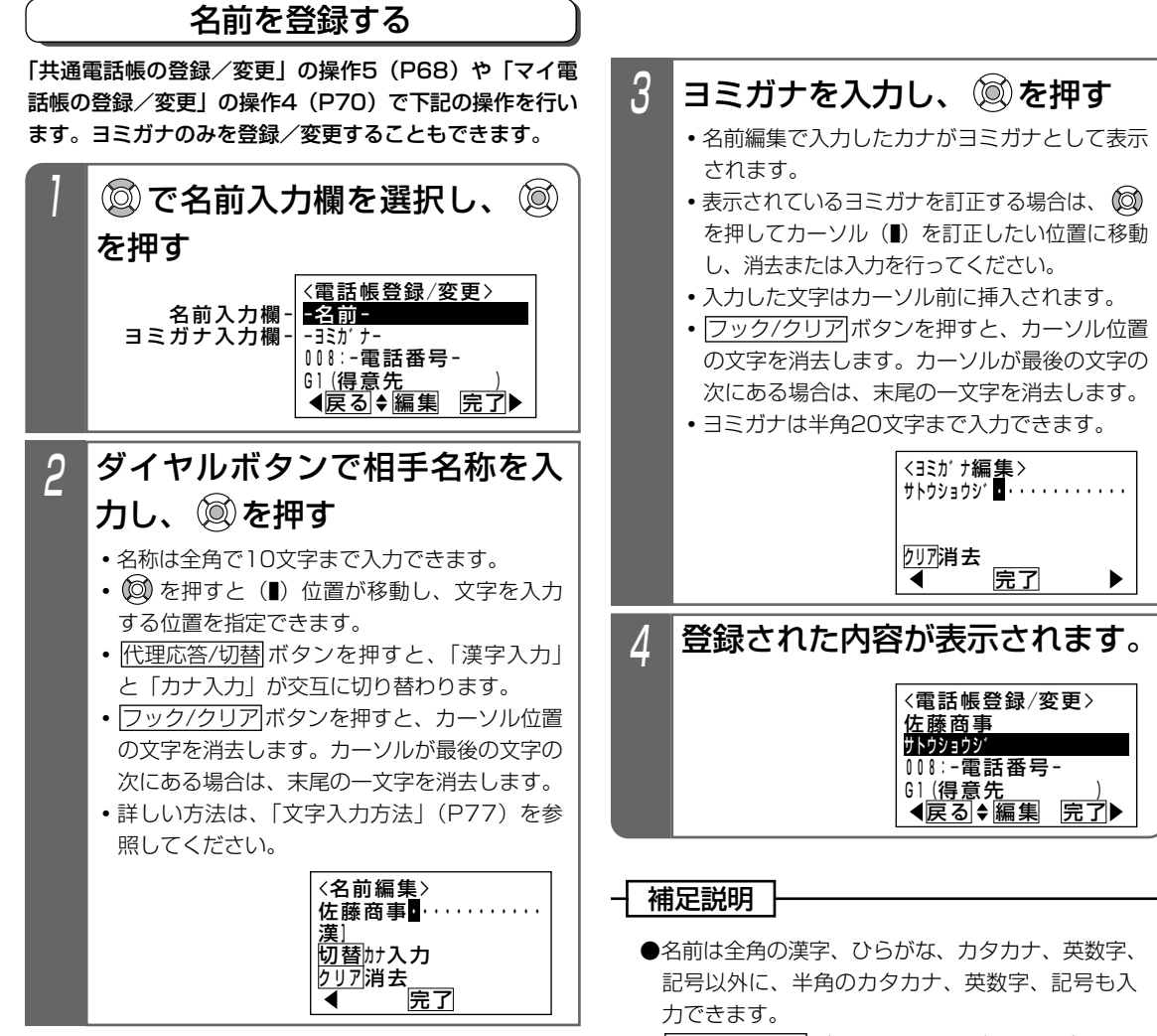

●フック/クリアボタンを長押し(2秒以上)する と、カーソルのある文字以降(カーソル位置を含 む)を一括消去します。カーソルが最後の文字の 次にある場合は、すべての文字を一括消去します。

### 電話帳を登録する

### 電話番号を登録する

「共通電話帳の登録/変更」の操作5(P68)や「マイ電 話帳の登録/変更」の操作4(P70)で下記の操作を行 います。

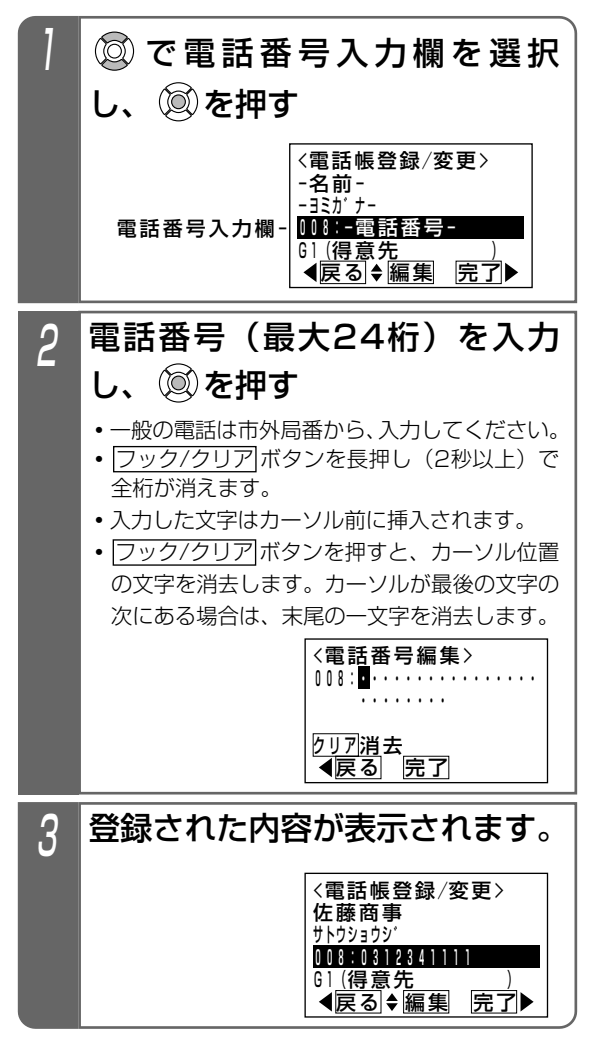

#### 補足説明

●フック/クリアボタンを長押し(2秒以上)する と、カーソルのある文字以降(カーソル位置を含 む)を一括消去します。カーソルが最後の文字の 次にある場合は、すべての文字を一括消去します。

#### (ご注意))

●操作2のあと、下記の表示が出たときは同じ電話 番号がすでに設定されています。

(◎) を押すと操作2に戻り、電話番号を修正する ことができます。

を押すと同じ電話番号で登録します。ただし、 着信時に表示する名称(ナンバー・ディスプレイ 利用時)は短縮番号の若番に登録した内容となり ます。

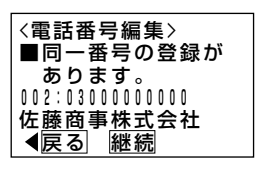

く知っていると便利なこと)

●操作2で、自分と同じ市外局番を省略して電話番 号を登録した場合でも、ナンバーディスプレイ時 に共通電話帳に登録した名称を表示できます。 [工事者設定229-1]

### 電話帳を登録する

### グループを選択する 「共通電話帳の登録/変更」の操作5(P68)で下記の操 作を行います。「マイ電話帳」はグループ選択はできません。 ◎でグループ選択欄を選択 し、🔘を押す 〈電話帳登録/変更〉 -名前--ヨミカ゛ナー 108:-電話番号-61(得意先)) ◀戻る◆編集 完了▶ グループ選択欄-2 ◎ で登録するグループを選択 し、🖾を押す • グループ1 (G1) <か ルーフ 選択> 1 G1 (得意先 2 G2 (社外 3 G3 (社員携帯 ~グループ7(G7) を選択できます。 ()内はグルー 4 (営業所 4 戻る ◆決定 プ名を表示しま す。グループ名は 全角にて7文字ま で登録できます。 ⇒P75 登録された内容が表示される 3 <電話帳登録/変更> 佐藤商事 サトウショウシ 008:012345XXXX <u>G1(得意先</u> 【戻る】 ◆編集 完了▶

### ワンタッチで電話をかける (ワンタッチダイヤル)

#### ワンタッチダイヤルボタンを登録する(短縮番号指定)

空いている「外線」ボタンに「ワンタッチダイヤル」ボタンを 登録することにより、ワンタッチで相手の方へ電話をか けることができます。短縮番号があらかじめわかってい るときは、この方法で登録します。

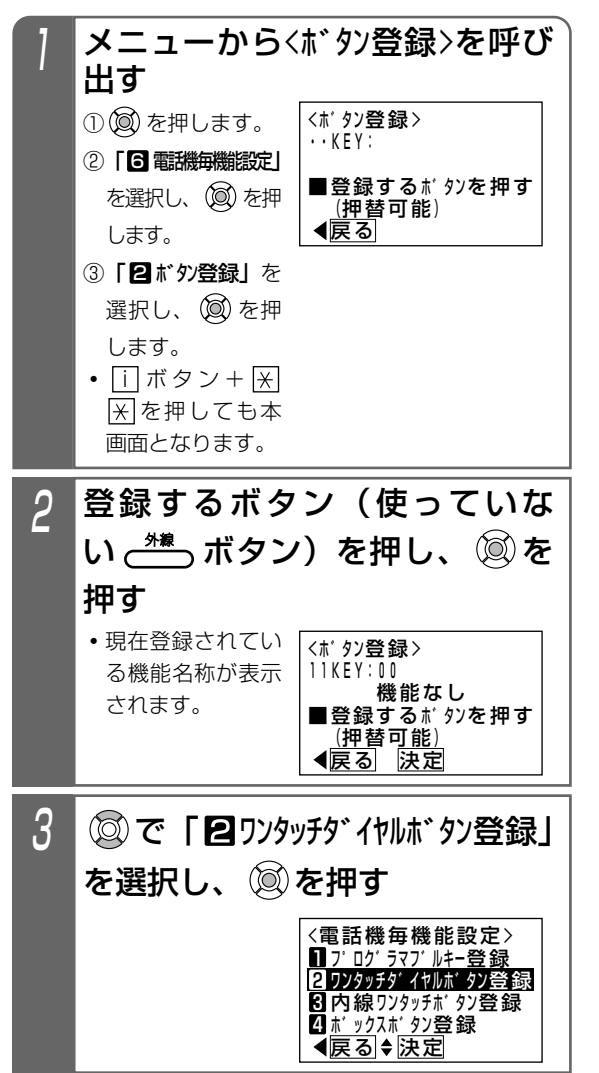

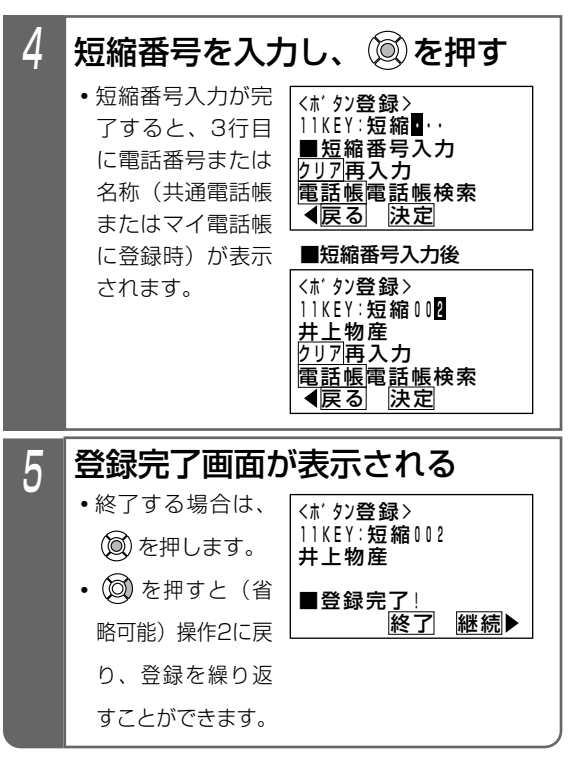

#### 補足説明

- ●使用できる短縮番号は、下記のとおりです。
- ・メモリ数600件(初期)の場合:
   000~599(共通電話帳)
   980~999(マイ電話帳)
   ・メモリ数990件の場合 M L:
   000~989(共通電話帳)
   990~999(マイ電話帳)

#### (ご注意

- ●登録するワンタッチダイヤルと同じ数の空きボタンが必要です。
- ●機能を設定したボタンにワンタッチダイヤルを登録すると、元の機能では使用できなくなります。 元の機能ボタン(プログラマブルキー)として使用する場合は、プログラマブルキーの設定をやり直してください。⇒P264

〈知っていると便利なこと〉

●操作2で (図) を押す代わりに <u>短縮/電話帳</u> ボタン を押すと、操作4から操作できます。

### ワンタッチで電話をかける (ワンタッチダイヤル)

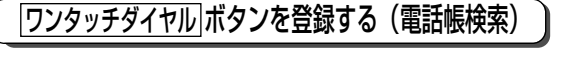

空いている「<u>外線</u>」ボタンに「<u>ワンタッチダイヤル</u>ボタンを 登録することにより、ワンタッチで相手の方へ電話をか けることができます。短縮番号がわからなくても、電話 帳で検索することができます。

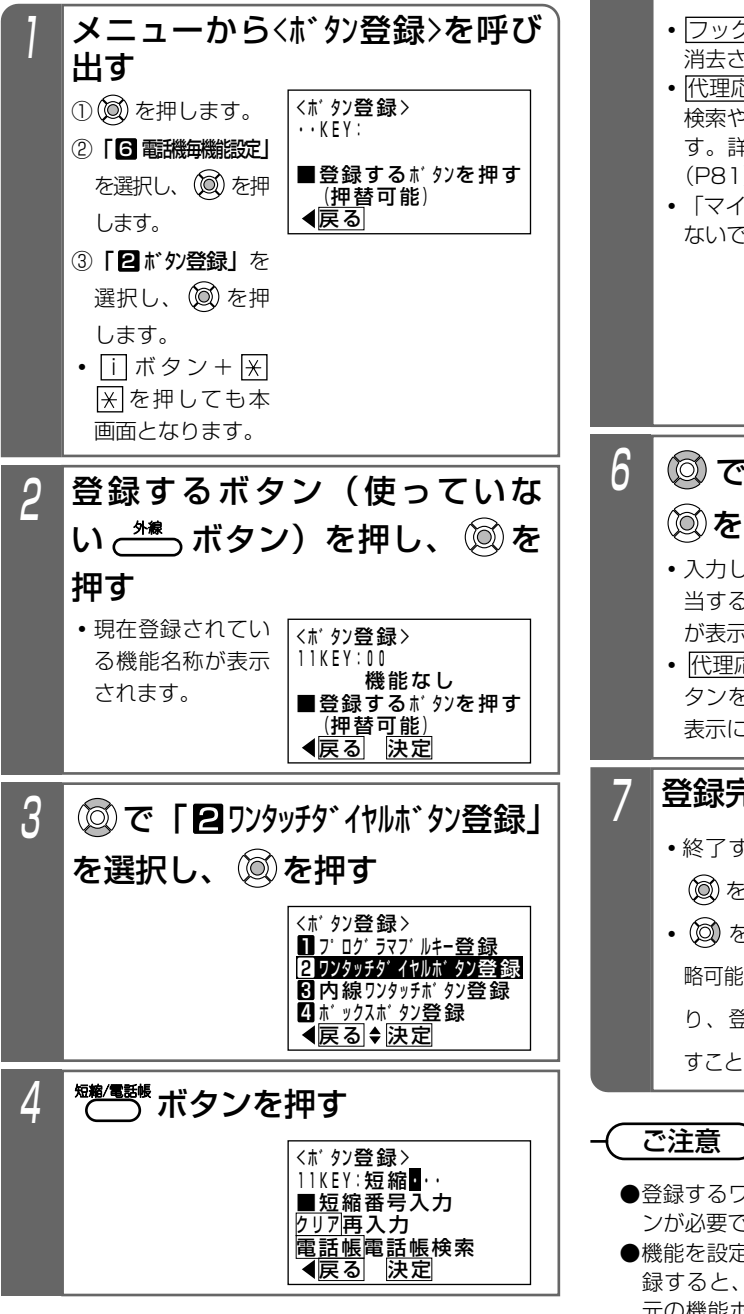

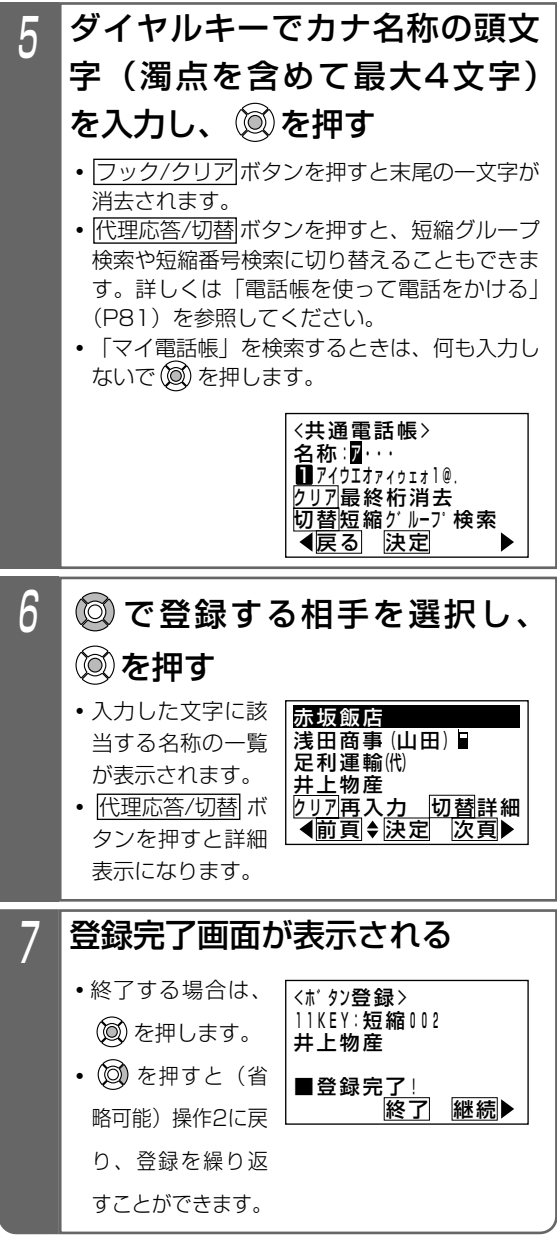

- ●登録するワンタッチダイヤルと同じ数の空きボタンが必要です。
- ●機能を設定したボタンにワンタッチダイヤルを登録すると、元の機能では使用できなくなります。 元の機能ボタン(プログラマブルキー)として使用する場合は、プログラマブルキーの設定をやり直してください。⇒P264

### 自分がかけた相手の方にかけ直す(リダイヤル/サーチリダイヤル)

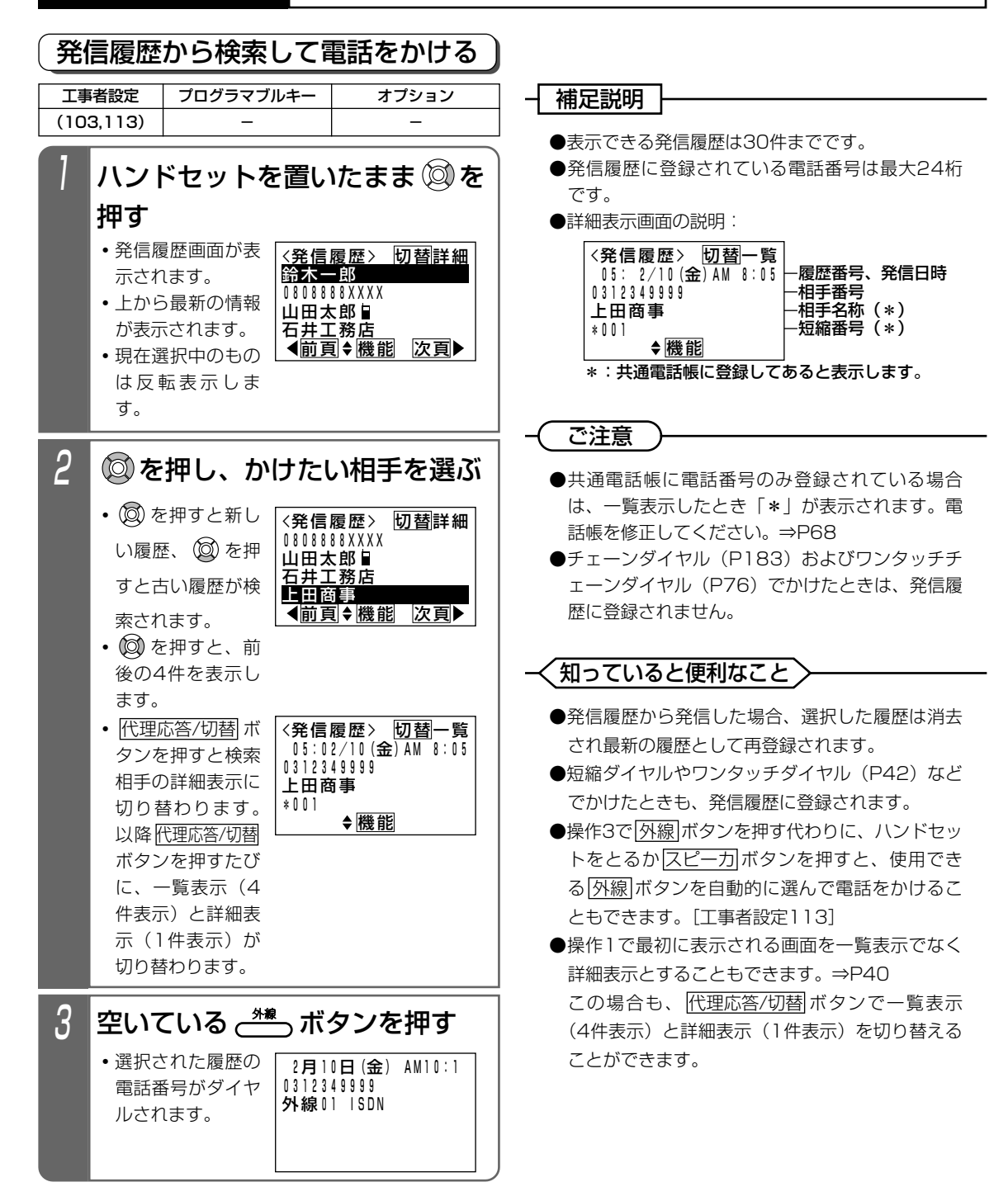

### 自分がかけた相手の方にかけ直す(リダイヤル/サーチリダイヤル)

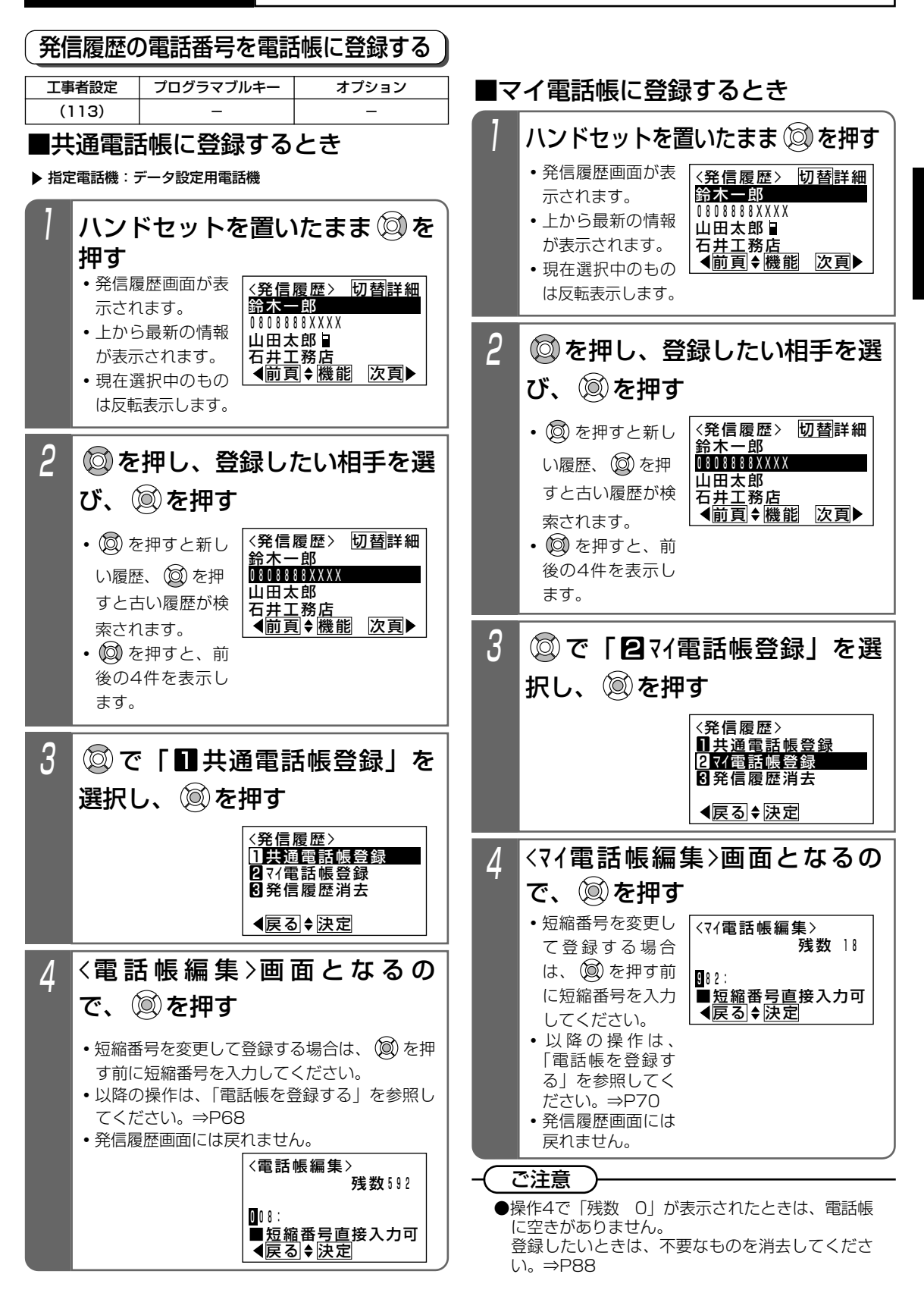

16

### 電話をかけてきた方にかけ直す(着信履歴)

または「表示圏外」が表示されます。

非通知着信履歴の表示有無

番号を通知しない着信(非通知着信)も履歴に残すこと

ができます。電話番号の代わりに「非通知」、「公衆電話」、

### 着信履歴から電話をかける

ISDN回線をご利用の場合や、ナンバー・ディスプレイ機 能をご利用の場合、電話をかけてきた方の番号や名称を 履歴として確認できます。また、選んだ履歴の番号に電 話をかけ直すことができます。

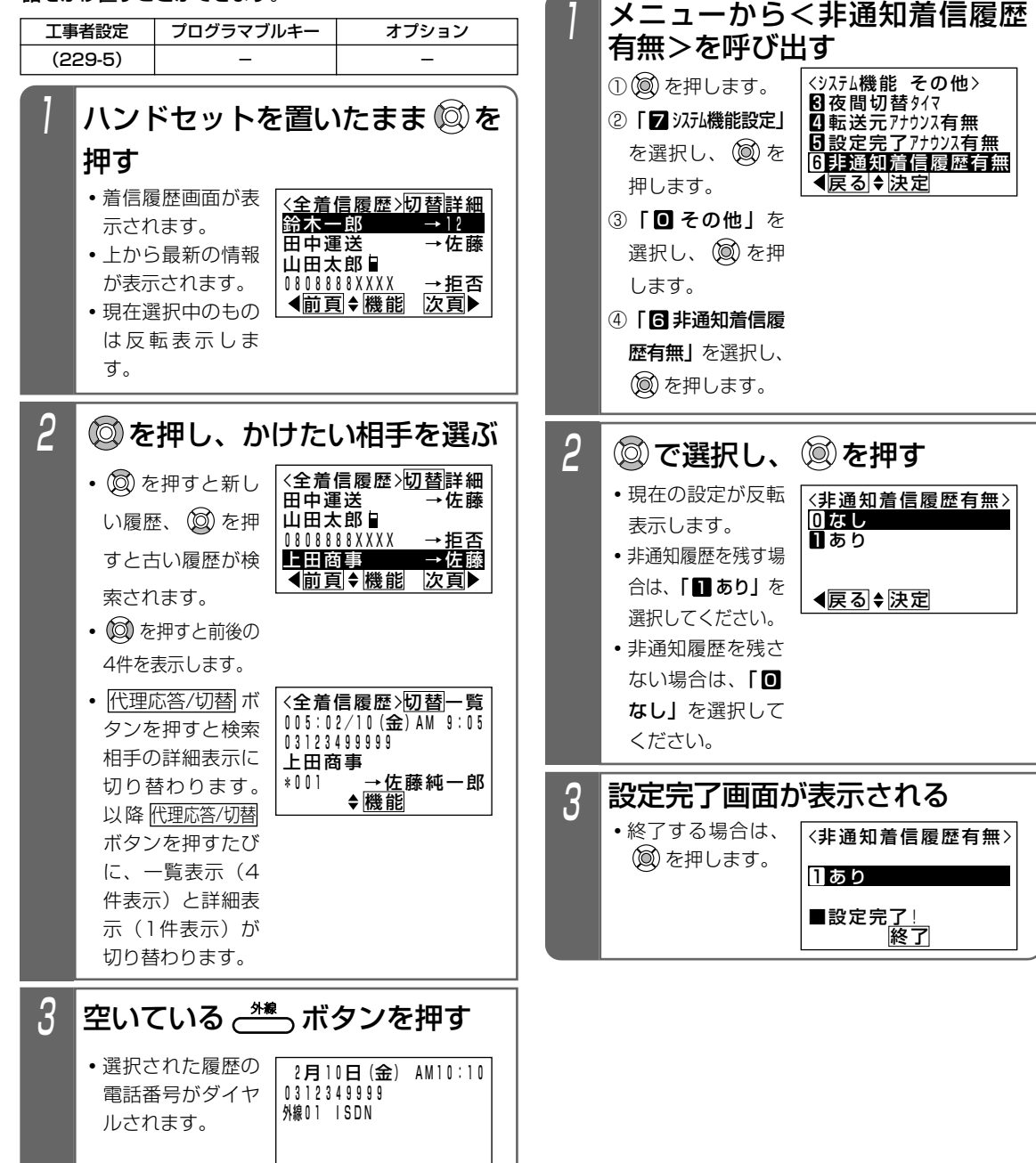

### 電話をかけてきた方にかけ直す(着信履歴)

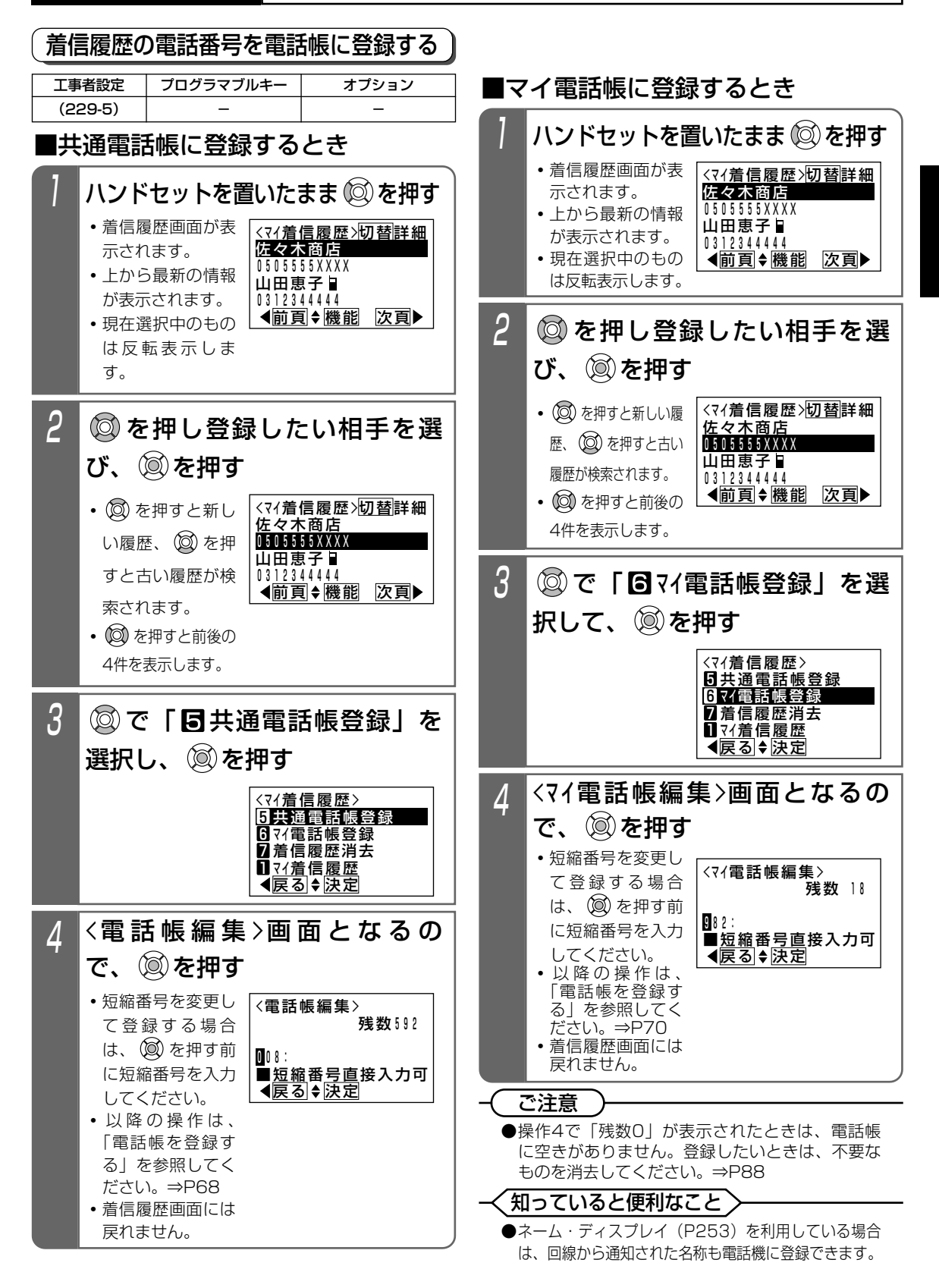

### ナンバー・ディスプレイを利用した便利な機能

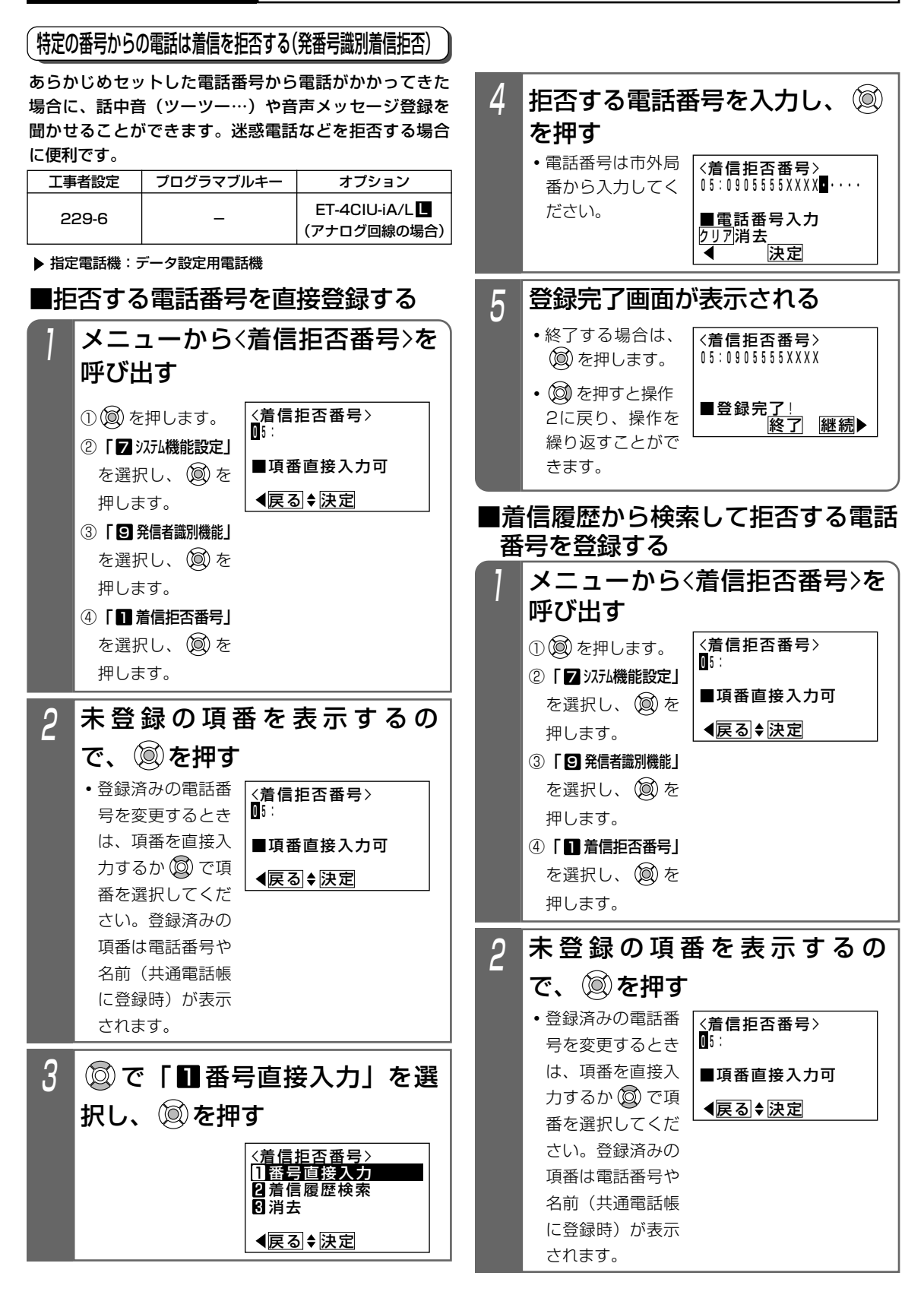

### ナンバー・ディスプレイを利用した便利な機能

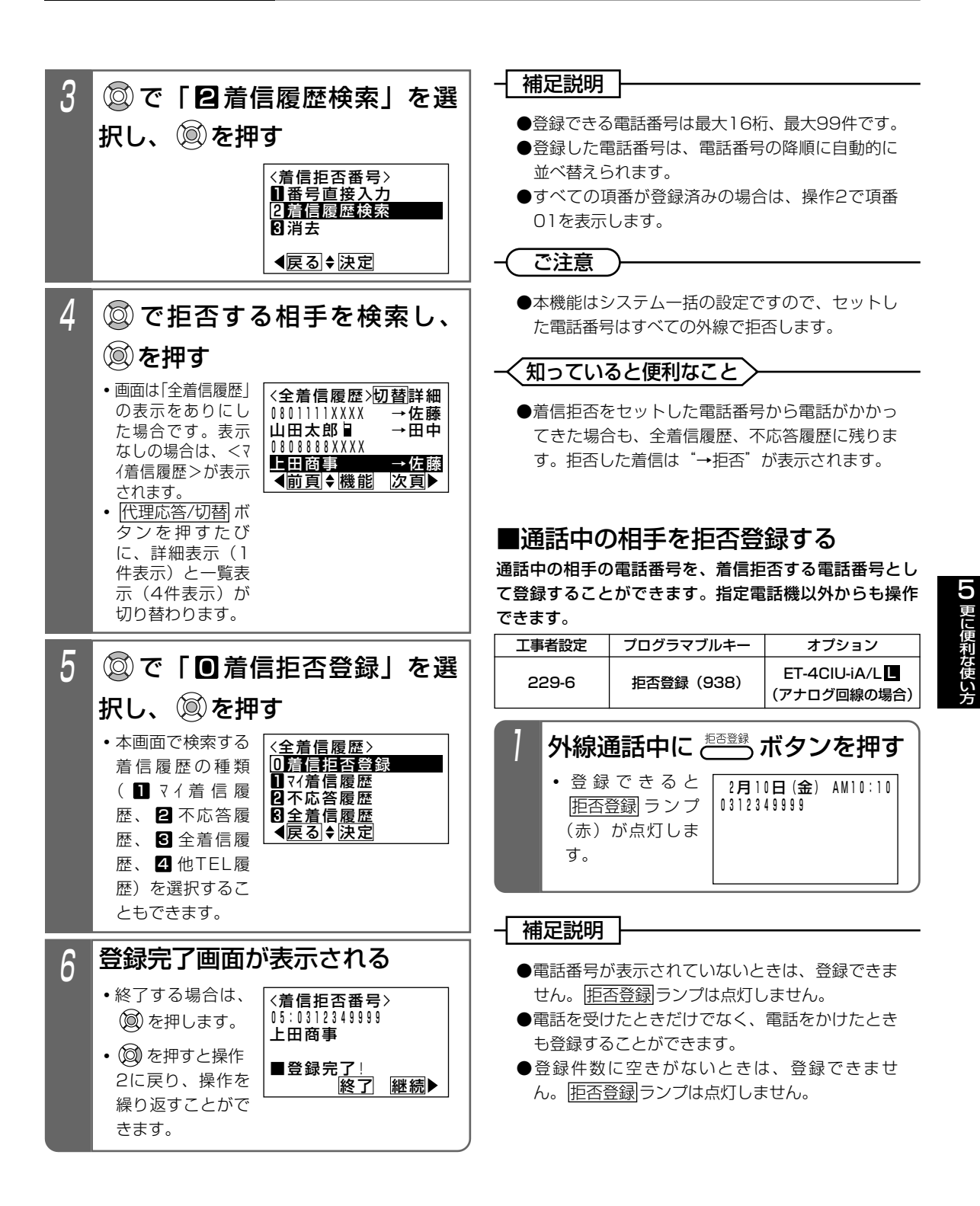

20

### ナンバー・ディスプレイを利用した便利な機能

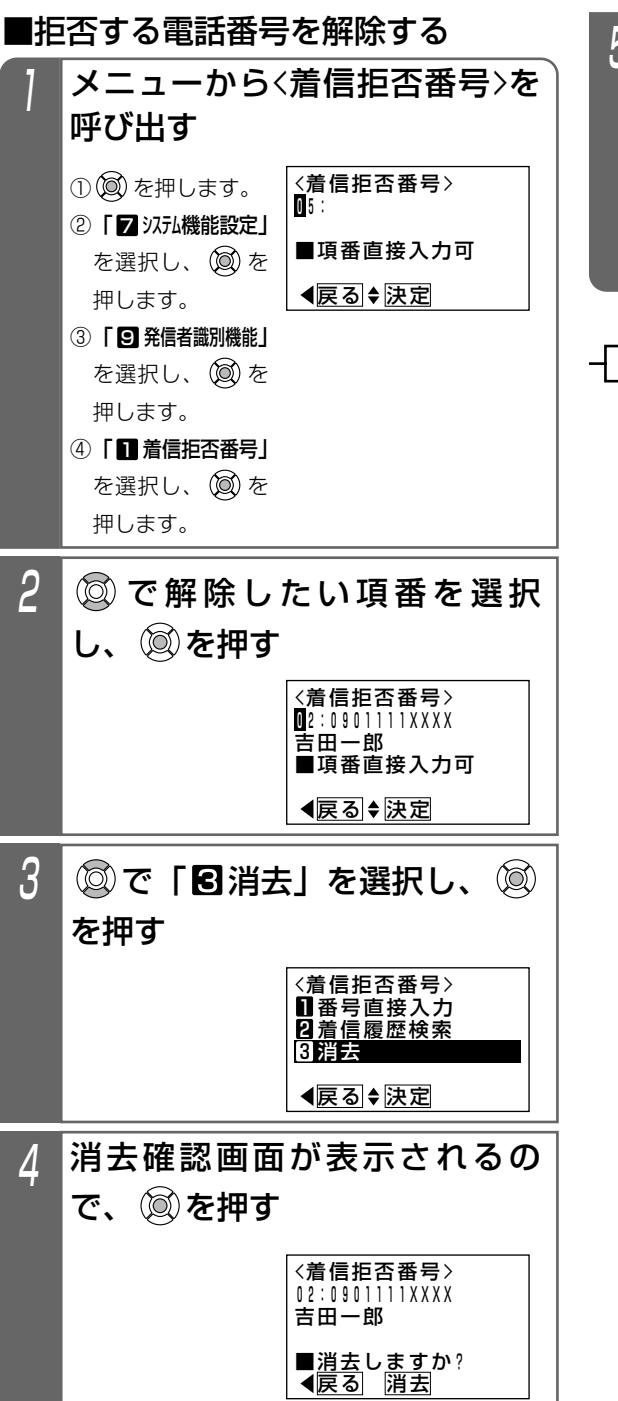

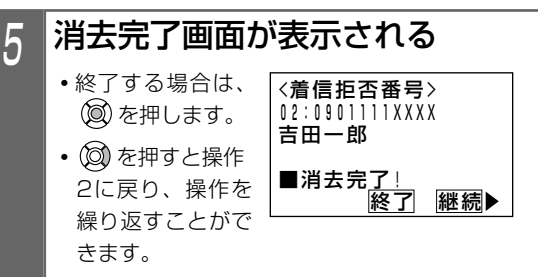

### 補足説明

●解除した場合、以降の項番は繰り上げとなります。

### ナンバー・ディスプレイを利用した便利な機能

### ■拒否方法を選択する

着信を拒否するとき、話し中にするか音声メッセージを 流すかを選択できます。

| 工事者設定 | プログラマブルキー | オプション                                                       |
|-------|-----------|-------------------------------------------------------------|
| 229-6 | お待たせ(971) | ET-[]RECU-iA/L <b>U</b> *<br>または<br>ET-2VRU-iA/L <b>U</b> * |

\* 音声メッセージを流す場合

| 1      | メニューから<<br>「「」、「」」                                                                  | 着信拒否モード〉を                                                                                                    |
|--------|-------------------------------------------------------------------------------------|----------------------------------------------------------------------------------------------------|
|        |                                                                                     | 〈着信拒否モード〉                                                                                                    |
|        |                                                                                     | <ul> <li>□話し中処理</li> <li>2音声メッセージ 送出</li> </ul>                                                                                                    |
|        | を選択し、 しん を<br>押します。                                                                 | ∢戻る◆決定                                                                                                    |
|        |                                                                                     |                                                                                                    |
|        | を選択し、(Q)を<br>押します。                                                                  |                                                                                                    |
|        | ④「2着信拒否モード」                                                                         |                                                                                                    |
|        | を選択し、 (Q) を<br>押します。                                                                |                                                                                                    |
|        |                                                                                     |                                                                                                    |
| 0      |                                                                                     |                                                                                                    |
| 2      | <b>②</b> でモードを;                                                                     | 選択し、 🞯 を押す                                                                                                    |
| 2      | <b>◎ でモードを</b> រ                                                                    | 選択し、 (変) を押す<br>〈着信拒否モード〉<br>「話し中処理<br>2 音声メッセージ送出                                                                                                    |
| 2      | <b>◎ でモードを</b> ì                                                                    | 選択し、 <sup>(</sup> ) を押す<br><sup>(</sup> 着信拒否モート <sup>*</sup> )<br>() 話し中処理<br>(2音声メッセージ送出<br>【戻る◆ 決定                                                                                                    |
| 2      | ② でモードを; 設定完了画面か                                                                    | 選択し、 <sup>(</sup> ) を押す<br><a href="http://www.separation.org"> <a href="http://www.separation.org"> <a href="http://www.separation.org"></a> </a> </a> </a> </a> </a> </a> </a> <!--</th--></a></a></a></a></a></a></a></a></a></a></a></a></a></a></a></a></a></a></a></a></a></a></a></a></a></a></a></a></a></a></a></a></a></a></a></a></a> |
| 2<br>3 | <ul> <li>⑦でモードを</li> <li>記定完了画面カ</li> <li>・</li> <li>・</li> <li>③ を押すと終了</li> </ul> | 選択し、 <sup>(</sup> ) を押す<br>< <u>&lt;&lt;2音声メッセージ 送出&lt;</u>                                                                                                    |
| 2<br>3 | <ul> <li>⑦でモードを</li> <li>②を押すと終了<br/>します。</li> </ul>                                | 選択し、 <sup>(</sup> ) を押す<br><a href="http://www.endowediations.com"> <a href="http://www.endowediations.com"></a> </a> </th                                                                                                    |

### 補足説明

- ●固定メッセージ「ただ今不在です。電話にでることができません。」のほか、録音したメッセージ(P287、P291)を使用することもできます。
   [工事者設定229-6]
   ※音声応答ユニット(VRU)を使用する場合、固定メッセージは使用できません。
- ●メッセージを流す時間は非通知着信拒否(P158) と共通で約16秒です。8秒、32秒、または64秒 に変更することもできます。[工事者設定229-6]
- ●拒否方法は工事者設定で選択することもできま す。[工事者設定229-6]

### | ナンバー・ディスプレイを利用した便利な機能

### 番号を通知しない電話を拒否する(非通知着信拒否)

電話番号を通知しない(非通知)で電話をかけてきた場 合に「恐れ入りますが、番号を通知しておかけ直しくだ さい。」等のメッセージや話中音(ツーツー…)を聞かせ ることができます。

| 工事者設定 | プログラマブルキー  | オプション                                                                      |
|-------|------------|----------------------------------------------------------------------------|
| 229-7 | 非通知拒否(935) | ET-4ClU-iA/L<br>(アナログ回線の場合)<br>ET-「JRECU-iA/L ■*<br>または<br>ET-2VRU-iA/L ■* |

\*音声メッセージを流す場合

▶ 指定電話機:モード切替用電話機

#### ■非通知着信拒否をセット/解除する

### \*通知拒否 ボタンを押す

- セットした場合は
   非通知拒否
   ランプが点灯します。
- 解除した場合は 非通知拒否 ランプが消灯します。

#### 補足説明

- ●<u>非通知拒否</u>」ボタンを押す毎に、セット/解除を 繰り返します。
- ●操作できる電話機は、テナント毎に10台 S / 16台 M L までです。
- ●非通知着信拒否のセット/解除はメニュー機能で も行えます。

「● 各種機能切替」→「 ④ 非通知着信拒否」→
 「● OFF」または「 ■ ON」の順に選択してください。

●本機能はテナント毎に独立して設定されますが、 システムー括設定に変更することもできます。 [工事者設定229-7]

データ設定用電話機からのメニュー機能で変更す ることもできます。

「2 システム機能設定」→「3 非通知着信拒否」→ 「2 着信拒否適用外線」→「0 同一テナント」または 「1 システム一括|の順に選択してください。

- 同一 テナント: モード切替用電話機が操作できるテ ナントのみ、非通知着信拒否のセッ ト/解除を行います。
- システム一括:システムー括で非通知着信拒否のセ ット/解除を行います。

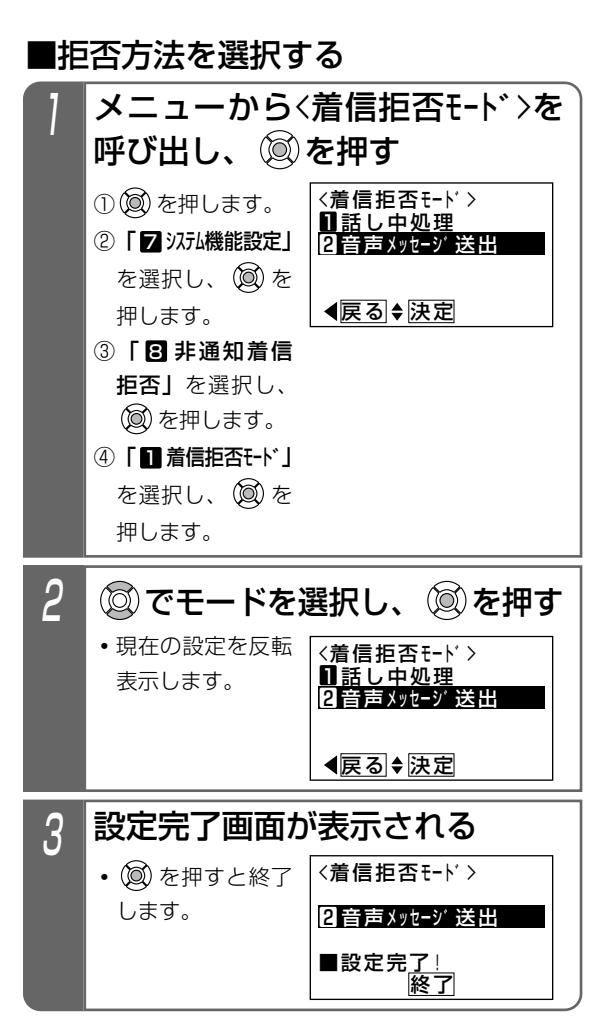

#### 補足説明

- ●電話番号を通知できない着信や公衆電話からの着 信は、拒否しません。
- ●拒否方法はテナント毎に独立して設定できます。 また、操作できる電話機は、テナント毎に10 台S/16台M ■までです。
- ●固定メッセージ「恐れ入りますが、番号を通知しておかけ直しください。」の他、録音したメッセージ(P287、P291)を使用することもできます。[工事者設定229-7]
   ※音声応答ユニット(VRU)を使用する場合、固定メッセージは使用できません。
- ●メッセージを流す時間は発番号識別着信拒否 (P154)と共通で約16秒です。8秒、32秒、ま たは64秒に変更することもできます。[工事者設 定229-7]
- ●拒否方法は工事者設定で選択することもできま す。[工事者設定229-7]

### ナンバー・ディスプレイを利用した便利な機能

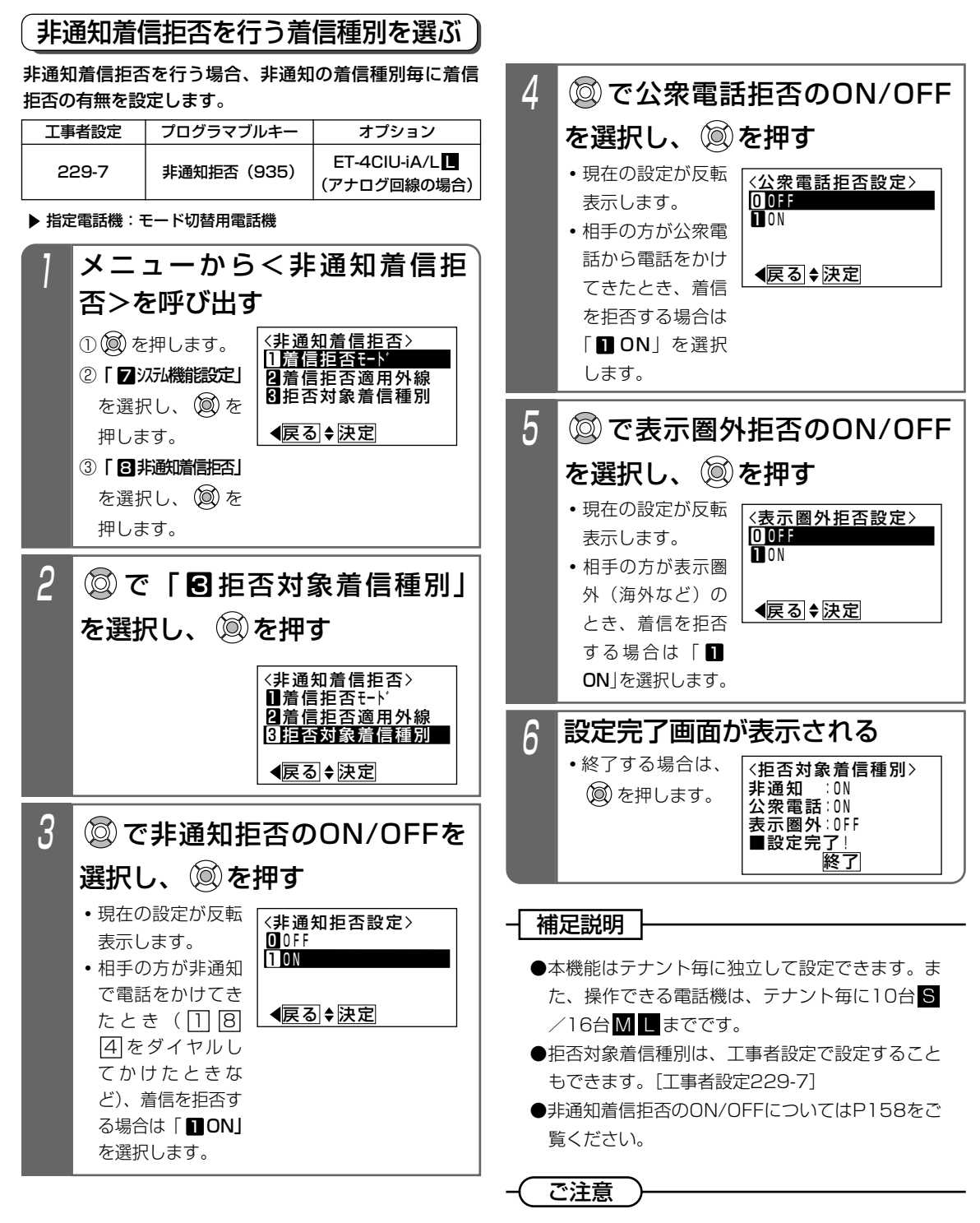

●拒否するときに音声メッセージを流す場合 (P158)、着信種別毎に音声メッセージを変更す ることはできません。 5 更に便利な使い方

24

### 留守番機能について

### メニュー機能で設定する

メニュー機能を利用すると、留守切替ボタンや夜間切替() ボタンがなくても留守番機能をセットすることができま す。ここではメニュー機能による留守切替および夜間切 替操作を説明します。

#### ▶ 指定電話機:モード切替用電話機

| ,          |                     |                               |                     |       |                               |                                  |
|------------|---------------------|-------------------------------|---------------------|-------|-------------------------------|----------------------------------|
| 工事         | 诸設定                 | プログラマブルキー                     | オプション               |       | ②「5各種機能切替」                    | 02772102:外出                      |
|            | 401                 | _                             | _                   |       | を選択し、 🔘 を                     | 0 8 テナントロ3: 昼<br>  0 4 テナントロ4: 昼 |
| ■留守切替を設定する |                     |                               |                     | 押します。 | ▲戻る◆決定                        |                                  |
| 1          | メニ・                 | ューからく留守                       | <sup>•</sup> 切替>を呼び |       | ③「2夜間切替」                      |                                  |
|            | ,<br>ш <del>,</del> |                               |                     |       | を選択し、 🔘 を                     |                                  |
|            | 西9                  |                               |                     |       | 押します。                         |                                  |
|            | 100を                |                               | 切替〉                 |       | 提作! + 南洋桃                     |                                  |
|            | 2 [5{               | 各種機能切替」                       |                     | 2     | 採作した電話協                       | の対応テナン                           |
|            | を選択                 | そし、 🔘 を                       |                     |       | 反転表示される                       | <b>)</b> ので、 (図)を                |
|            | 押しま                 | す。<br><b>【</b> 戻              | 5.♦決定               |       | ・各テナントの現在                     | の設定内容が表示                         |
|            | 3「1                 | 留守切替」                         |                     |       | す。(②)で各テナン                    | トの設定内容を確認                        |
|            | を選択                 | そし、 🕲 を                       |                     |       | ともじさまり。                       | 肌秩を行うス電手圏                        |
|            | 押しま                 | ま。                            |                     |       | のテナントや「回し                     |                                  |
|            |                     |                               |                     |       | (図)を押すことがで                    | きます。対応してし                        |
| 2          | 🖾 で                 | 「∎ON」を                        | 選択し、 🔘              |       | 話機で操作するとエ                     | ラー画面となります                        |
|            | を押す                 | t                             |                     |       |                               | 「                                |
|            |                     | 〈留守                           | 切巷〉                 |       |                               | 01.7721:夜間                       |
|            |                     |                               |                     |       |                               | 03テナント03: 昼                      |
|            |                     |                               |                     |       |                               | 04テナント14: 昼<br>  <■ 戻る  ◆ 決定     |
|            |                     | <br>【 <b>【</b> 戻 <sup>2</sup> | 3.♦決定               |       |                               |                                  |
|            |                     |                               |                     | 3     | 夜状態のモート                       | ヾ番号(1~3                          |
| 3          | 設定9                 | 記了画面が表示                       | えされる                |       | 入力し、🔘を                        | 押す                               |
|            | • 🔘 を               | 押すと終了 (留守                     | 切替>                 |       | <ul> <li>通常は1~3いずれ</li> </ul> | 〈夜間切替〉                           |
|            | します                 |                               |                     |       | かを指定しても同じ動作となります。             | テナント01:1(夜間)<br> ■0~3を入力(押       |
|            |                     |                               |                     |       | 「応答専用モード」                     | ▲ ◎ 夜間                           |
|            |                     |                               | 終了                  |       | にて、夜状態のモ                      | ▲戻る<br>法定                        |
|            |                     |                               | )                   |       | セージを使い分け                      |                                  |
|            |                     |                               |                     |       |                               |                                  |

### ■夜間切替を設定する

① () を押します。

出す

メニューから<夜間切替>を呼び

<夜間切替>

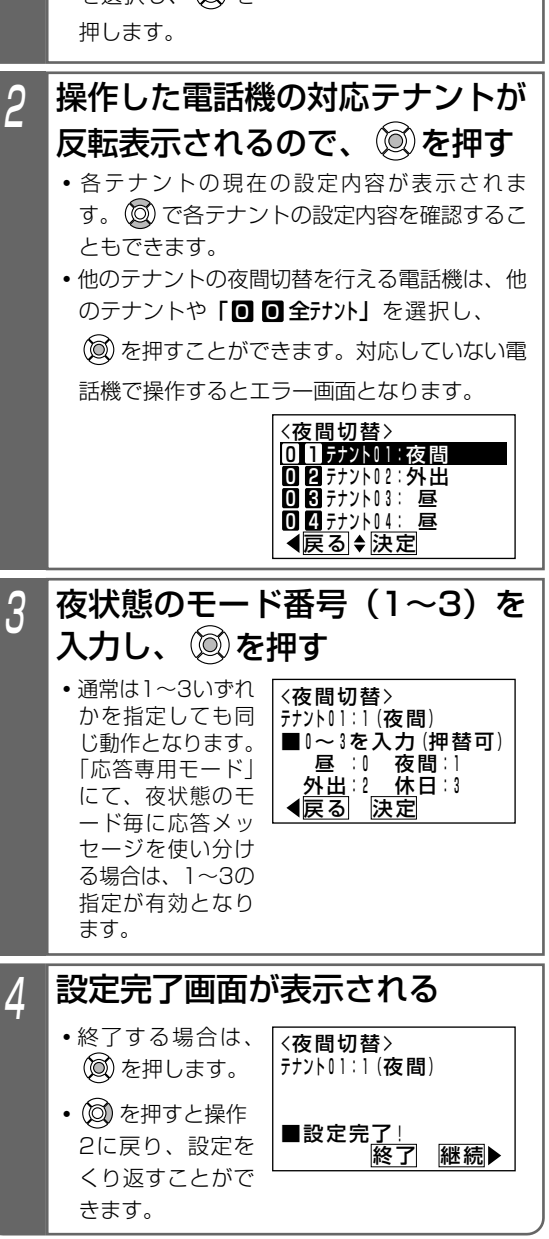

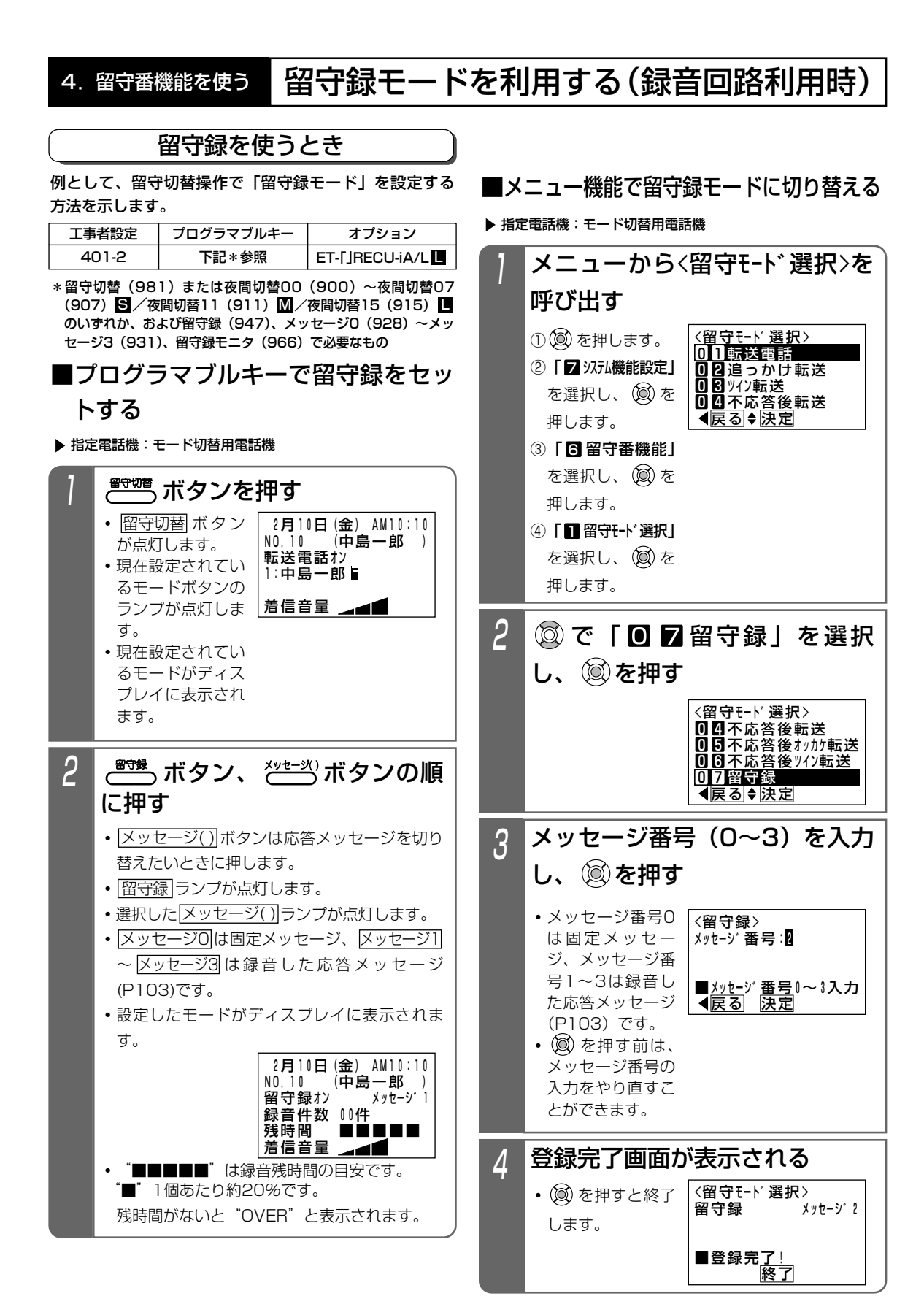

#### 

### 留守録モードを利用する(録音回路利用時)

夜間や休日にかかってきた電話に対し、相手の方の用件を録音することができます。

応答メッセージを録音する

留守録モードで応答するとき流す、「ただいま留守にして おります。ご用件をピーという音の後にお話しください。 ピー」という応答メッセージがあらかじめ用意されてい ますが、自分の声で録音した応答メッセージを流すこと ができます。応答メッセージは約32秒録音することがで きます。

| 工事者設定 | プログラマブルキー | オプション          |
|-------|-----------|----------------|
| 664-6 | _         | ET-[]RECU-iA/L |

▶ 指定電話機:データ設定用電話機

### ■特番を押して録音するとき

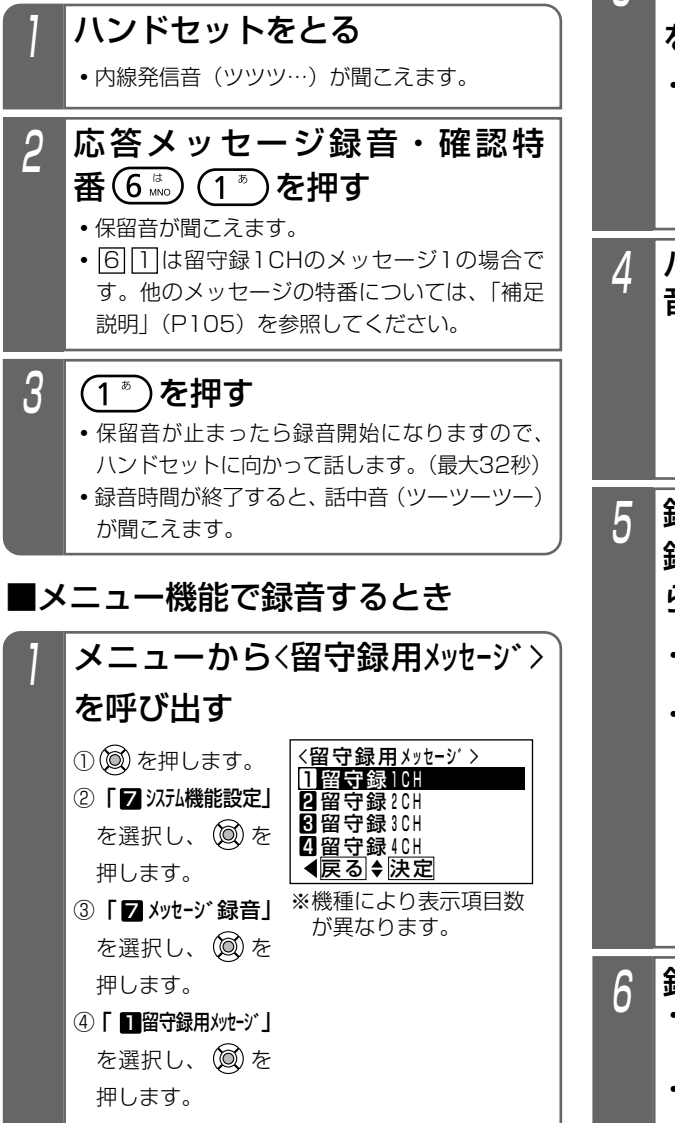

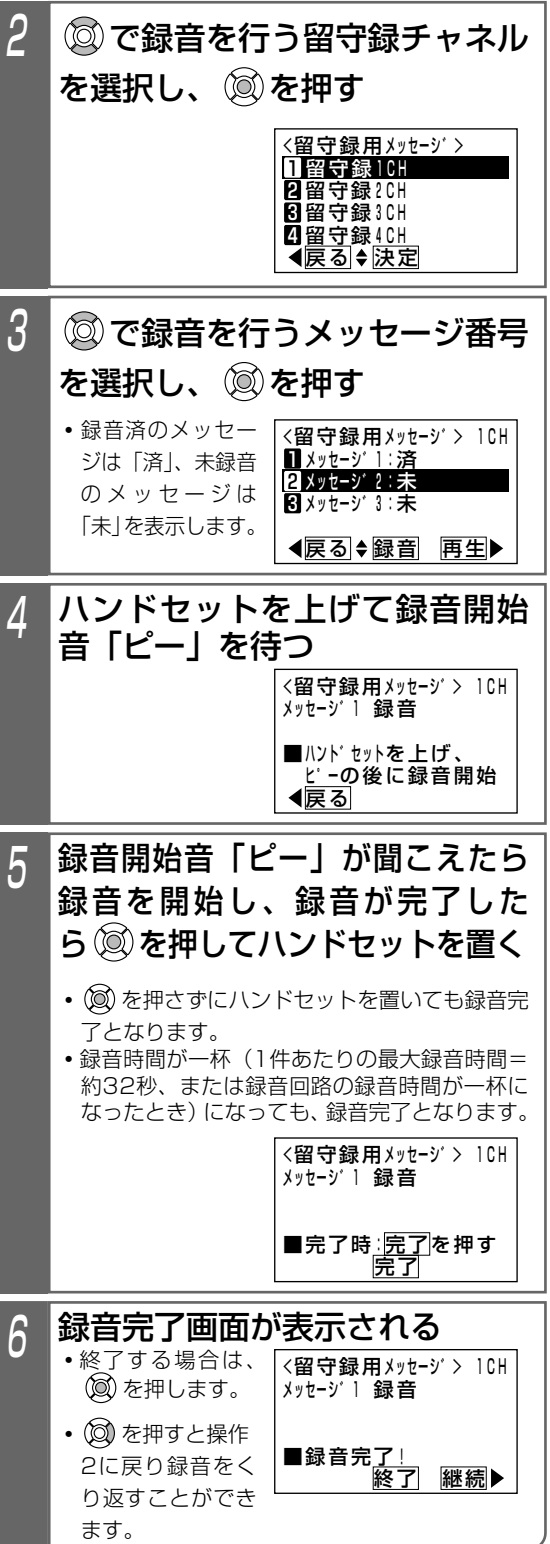

### 転送電話モードを利用する

夜間や休日にかかってきた電話に対してあらかじめ設定したところに転送します。

- ●以下の6種類のモードがあります。
  - ・転送電話モード……………通常の転送電話です。転送先は1カ所です。
  - ・追っかけ転送モード………… 1カ所目が応答しない場合は、2カ所目に転送します。
  - ・ツイン転送モード…………… 2カ所を同時に呼び出し、先に応答した方に接続します。
  - ・不応答後転送モード………… 一定時間電話に出なかったときに転送します。転送先は1カ所です。
  - ・不応答後追っかけ転送モード… 一定時間電話に出なかったときに転送します。1カ所目が応答しない場合は、2カ 所目に転送します。

3

・不応答後ツイン転送モード…… 一定時間電話に出なかったときに転送します。2カ所を同時に呼び出し、先に応答 した方に接続します。

◎ で転送先番号(■~6)を

2

<転送先登録>

中島一郎∎

**1** 0 9 0 2 2 2 2 X X X X

◀戻る ♦ 編集

選択し、🕅を押す

すでに登録されて

いる場合は、現在

の登録内容が表示

• 転送先番号( **1**~

6)は、**転送先1** 

~ **転送先6** ボタ ンに対応します。

されます。

### 転送先の電話番号を登録する

転送先電話番号をテナント毎に6カ所まで登録することが できます。

また転送先を登録した転送先1]~転送先6」ボタンを電話 機に作っておけば、ワンタッチで転送先を指定できるの で、頻繁に変更する場合に便利です。

| 工事者設定 | プログラマブルキー | オプション |
|-------|-----------|-------|
| 401   | 下記*参照     | -     |
|       |           |       |

\* 留守切替(981)または夜間切替00(900)~夜間切替07 (907) S / 夜間切替11(911) M / 夜間切替15(915) のいずれか、および転送電話(941)~不応答ツイン転送(946)、 転送先1(953)~転送先6(958)で必要なもの

▶ 指定電話機:モード切替用電話機

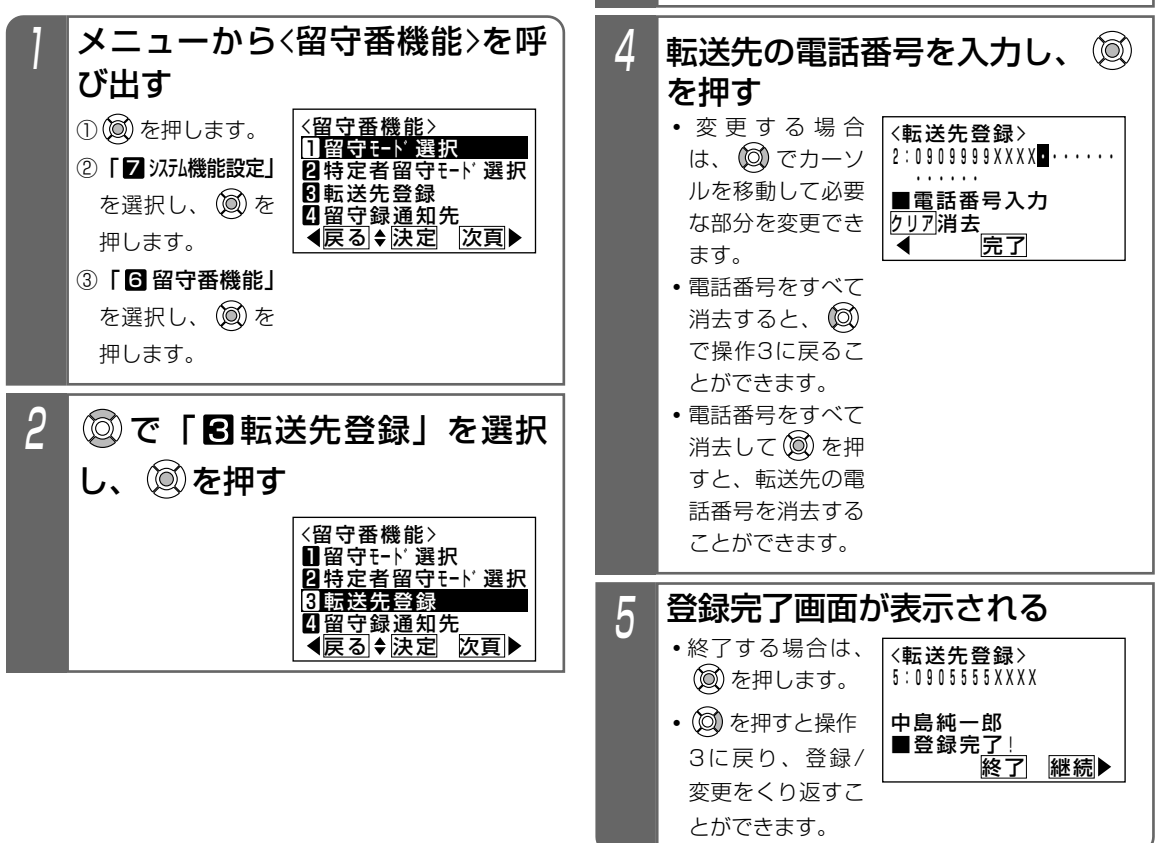

### 転送電話モードを利用する

### 転送電話をセットする

例として、留守切替操作で転送電話を選択し、転送先と して転送先3を指定する操作方法を示します。

| 工事者設定     | プログラマブルキー | オプション |
|-----------|-----------|-------|
| 401.401-1 | 下記 * 参照   | _     |

\* 留守切替(981)または夜間切替00(900)~夜間切替07 (907) 5 / 夜間切替11(911) / /夜間切替15(915) のいずれか、および転送電話(941)~不応答ツイン転送(946)、 転送先1(953)~転送先6(958)で必要なもの

▶ 指定電話機:モード切替用電話機

### ■プログラマブルキーでセットする

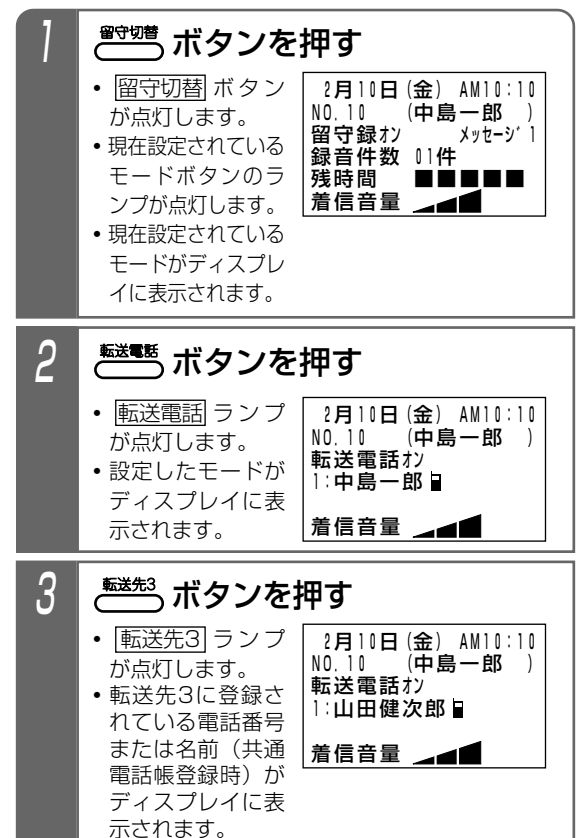

#### 補足説明

- ●操作1で、利用したいモードが表示されている場合は、操作2を省略します。(前回セットしたモードはクリアされずに残りますので、モードの使い分けをしない場合は、2回目以降はワンタッチでセットできます。)
- 転送先を変更しない場合は、操作3も省略します。 ● 留守切替 ボタンの代わりに 夜間切替()) ボタンを 押すこともできます。
- ●転送電話を解除する場合は、セットした留守切替ボタンまたは夜間切替()ボタンを押します。解除されるとランプが消えます。
- ●転送先の電話番号が19桁以上の場合は、ディス プレイには先頭の18桁が表示されます。
- ●指定した転送先が共通電話帳に登録されている場合は、電話番号の代わりに名前が表示されます。

#### ご注意

●転送電話の通話は、約30分で強制的に切れます。 (切れる10秒前に、"ピー"という警報音が通話 をしている人に聞こえます。)

※通話時間は、10~150分、10分単位で変更す ることもできます。[工事者設定401-1]

●転送先が2カ所の転送電話(ツイン転送や追っかけ転送)を選択するとき、転送先()ランプが1個点灯しているときに別の転送先()ボタンを押すと、2カ所目の転送先として登録されます。更に別の転送先()ボタンを押すと、1カ所目からの登録となります。

### (知っていると便利なこと)

- ●モードの選択や、留守切替のON/OFF、夜間切替のON/OFF、転送先の選択等は、外出先からの リモート操作で行うこともできます。⇒P132
- ●転送電話で転送先を呼び出している間は、電話に 出ることもできます。[工事者設定401-1]
- ●転送先が話し中や応答しなかったときは、相手の 方にメッセージを流したり、相手の方の用件を録 音することもできます。[工事者設定401-1]
- ●転送電話の通話内容を録音回路(RECU)やボイ スメール■で録音することができます。通話内 容は着信外線のテナントに対応した留守録ボック ス(RECUの場合)/留守番代行ボックス(ボイ スメールの場合)に録音されます。[工事者設定 401-1]

### 転送電話モードを利用する

### メニュー機能で転送電話のモードに切り替える

メニュー機能を利用し、専用のボタンがなくても留守番 機能のモード切替や転送先選択を行うことができます。

| 工事者設定 | プログラマブルキー | オプション |
|-------|-----------|-------|
| 401   | _         | _     |

▶ 指定電話機:データ設定用電話機

### ■転送電話のモード(転送先1カ所) に切り替える

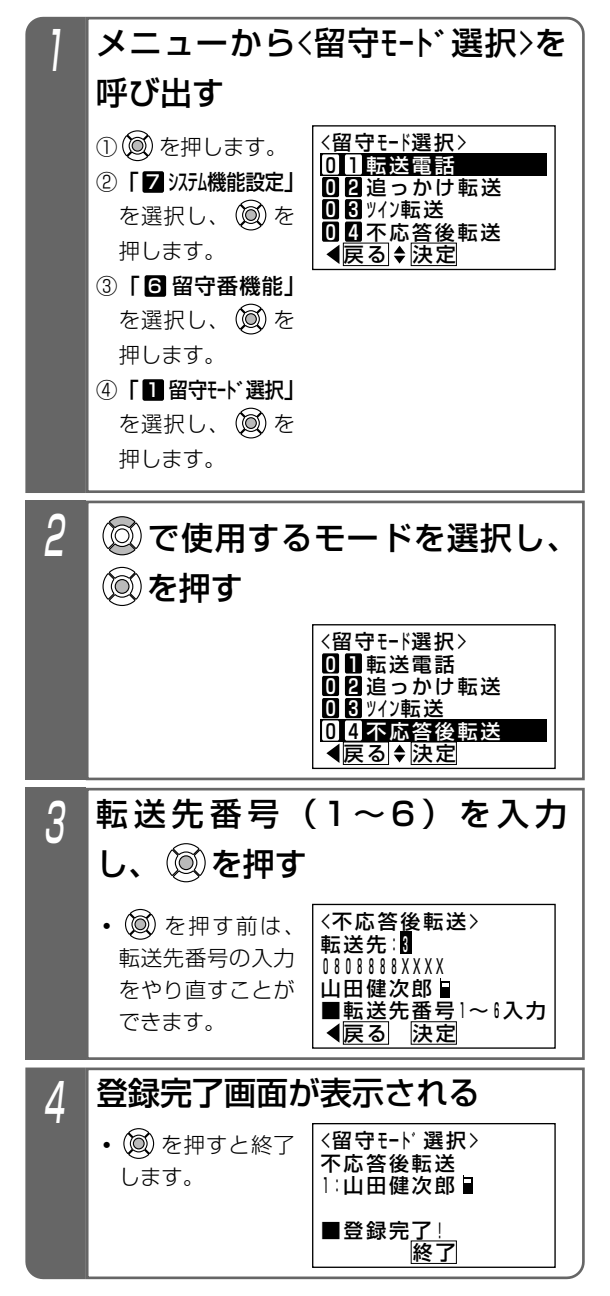

7. いろいろな設定・登録 プログラマブルキーの登録方法

使用していない外線ボタンをワンタッチダイヤルや機能ボタンに設定して自分にあった電話機にできます。

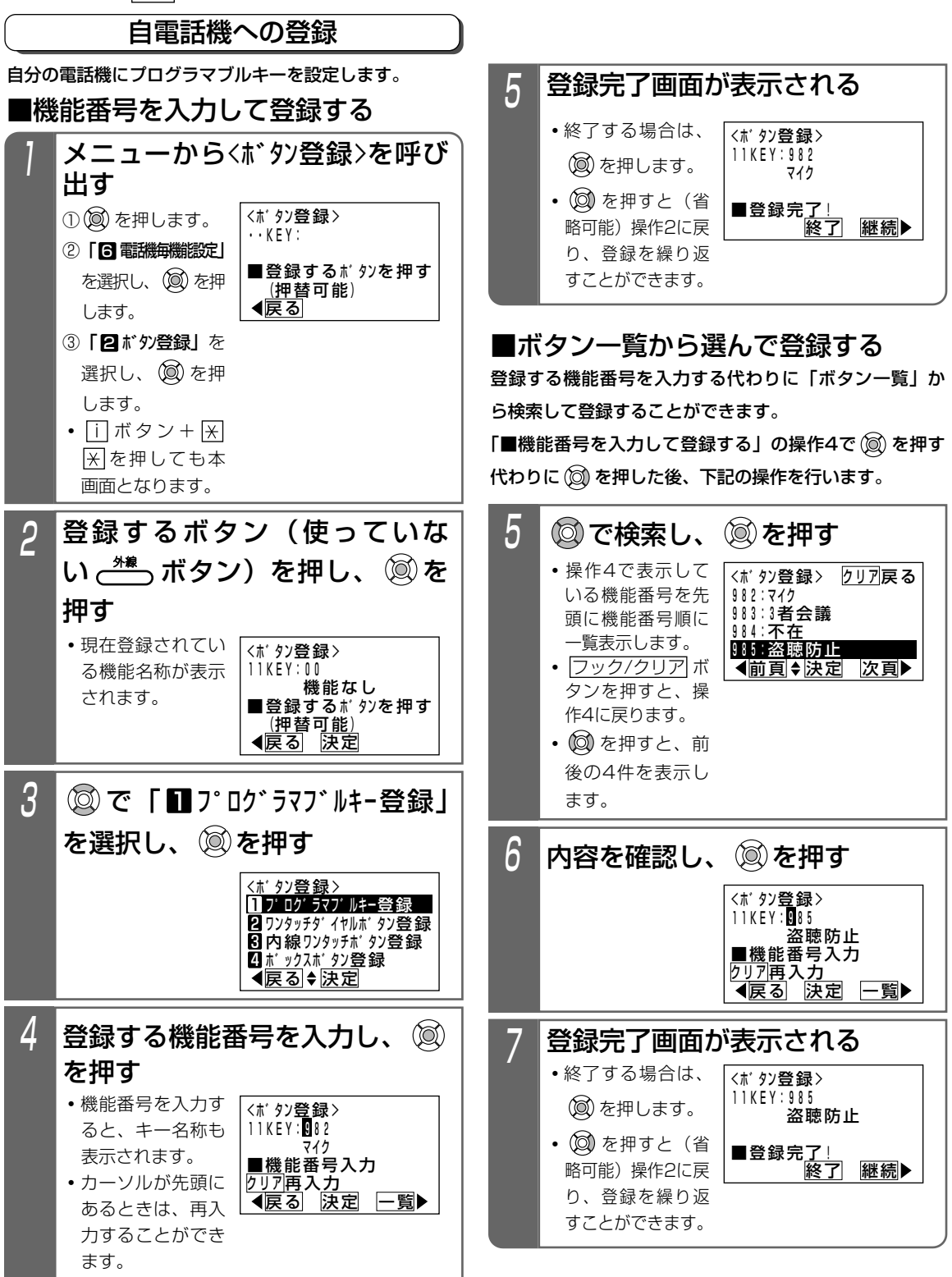

| 「  | 「爭                                   | 录                             |                                                                                                    | 電話機ご利用者名                                                    | 内線番号                                                                 |
|----|--------------------------------------|-------------------------------|----------------------------------------------------------------------------------------------------|-------------------------------------------------------------|----------------------------------------------------------------------|
| iΑ | いシ                                   | ノリーズ電話                        | 機の使い方順序早見表                                                                                                    |                                                             |                                                                      |
|    | ¥し                                   | <br>くは取扱説明書をご覧                | 這ください。                                                                                                    |                                                             |                                                                      |
|    | 【<br>□<br>〕<br>⑦…<br>錠               | ·ハンドセットをとる<br>フログラマブルキ・初期値ダイヤ | ◆ …ハンドセットを置く(戻す) ( <u>外</u> )・<br>- (お客様の設定操作が必要です。) フック/ク<br>ル <u>設</u> …工事者によるデータ設定が必要です。<br>らのみ設定可 <u>切替</u> …モード切替用電話機から<br>機能の一覧(P11~)を参照してください。 | …外線ボタン [ 内線]<br>リア!…フックボタン 〈<br>[シ]…システム共通機<br>のみ設定可 []…機能フ | <ul> <li>…内線ボタン</li> <li>、 〉 …操作中</li> <li>能</li> <li>ボタン</li> </ul> |
| _  |                                      | 項目                            | 操作手                                                                                                    | 順                                                           |                                                                      |
|    |                                      | ハンドセットをとっ                     | ▶→ (□ 外 □)→電話番号 □… □                                                                                                    |                                                             |                                                                      |
|    |                                      | ハンドセットをとる<br>だけでかける           | ▲ →電話番号 (注) 本機能を設定すると [ハ<br>けられる] 以外のハンド                                                                                                    | ンドセットをとるだけで外線からの<br>セットをとって行う操作ができなく                        | )電話を受<br>なります。                                                       |
|    |                                      | ハンドセットをとら                     | (外)→電話番号                                                                                                    |                                                             |                                                                      |
|    | 電                                    | (外)を押さずにかける                   | □〔初期0〕→電話番号□…□                                                                                                    |                                                             | 設                                                                    |
|    | 話                                    | 電話番号を確認してからか<br>ける(プリセットダイヤル) | 電話番号□…□→(□外□)                                                                                                    |                                                             | 設                                                                    |
| 外  | を                                    | 発信履歴から検索し<br>て電話をかける          | (◎) → (◎) (電話をかけたい履歴を表示) → (                                                                                                    | 人<br>人                                                      |                                                                      |
|    | か                                    | 相手がお話し中のとき<br>(スーパーリトライ)      | <オンフックダイヤル>→話中音→ 再発信]→アラーム(ピ                                                                                                    | 2)が聞こえたら 再発信                                                | 設                                                                    |
| 線  | け                                    | 短縮ダイヤルを使ってかける<br>(システム短縮ダイヤル) | ( 外 )→短縮/電話帳→短縮番号 000~ 短縮/電話帳→短縮番号 000~                                                                                                    | ~599(または000~989 N<br>~599(または000~989 N                      |                                                                      |
|    | 3                                    | 短縮ダイヤルを使ってかける<br>(電話機短縮ダイヤル)  | ( 外 )→短縮/電話帳→短縮番号 980~<br>短縮/電話帳→短縮番号 980~                                                                                                    | ~999〔または990~999 🛚<br>~999〔または990~999 🛚                      |                                                                      |
| 囲  |                                      | ワンタッチダイヤル<br>でかける             | (「外」)→(□) (ワンタッチダイヤルを<br>(□) (ワンタッチダイヤルを                                                                                                    | 登録したボタン)<br>登録したボタン)                                        | 設                                                                    |
| 話  |                                      | 電話をかけてきた方に<br>かけ直す(着信履歴)      | (2) → (2) (電話をかけたい履歴を表示) → (                                                                                                    | 外                                                           |                                                                      |
|    | 電話                                   | 電話を受ける                        | <b>↑</b> →①外                                                                                                    |                                                             |                                                                      |
|    | を受ける                                 | ハンドセットをとるだ<br>けで電話を受ける        | 「 (ハンドセットをとるだけ)                                                                                                    |                                                             | 設                                                                    |
| 関  | 保                                    | 外線保留                          | <外線通話中> 保留                                                                                                    |                                                             |                                                                      |
|    | 留                                    | 自己保留                          | <外線通話中>(自己保留))                                                                                                    |                                                             | *                                                                    |
| 係  | 転                                    | 転送                            | <外線通詰中>∐内線」→内線番号[]→<内<br>*:オンフック転送設定時は( <u>「転送</u> )は不要                                                                                               | 線通詁>→(( <u> 転送 </u> ))*                                     | 「→ <b>↓</b>   設                                                      |
|    | 送                                    | 簡易転送                          | <外線通話中> □内線 → 内線番号 … →<br>*:オンフック転送設定時は (転送) は不要                                                                                                    | (〔転送〕) *→↓                                                  | 設                                                                    |
|    | 外網                                   |                               | <b>┓</b> →特番──(または───)→外線番号──[                                                                                                    |                                                             | 設                                                                    |
|    | 外線アッドオン       2外線アッドオン       外線通話モニタ |                               |                                                                                                    | <内線通話>→ (3者会                                                | 議     オプション     オプション     オプション                                      |
|    |                                      |                               | ヽフャル/0回ぬ++/ <u>  Y3#%</u> ]→ <u>() 2* </u> )→(単品留写 <u>)</u> …[<br>                                                                                    | _」/ マトント緑週品ノ→ (13者2                                         | <u>                                    </u>                          |
|    | 外網                                   | 泉割込通話                         | <br><b>↓</b> →割り込みたい( <u></u> )                                                                                                    |                                                             | <u>外線以外)</u><br>オプション<br>記                                           |

### 付録 iAシリーズ電話機の使い方順序早見表

電話機ご利用者名

●詳しくは取扱説明書をご覧ください。

| (()                                             | <ul> <li>▲ …ハンドセットをとる ▲ …ハンドセットを置く(戻す) (▲) …外線ボタン (内線) …内線ボタン</li> <li>● …プログラマブルキー(お客様の設定操作が必要です。) フック/クリア・・・フックボタン 〈 〉 …操作中</li> <li>〔 〕 …初期値 □ …ダイヤル [設] …工事者によるデータ設定が必要です。 [シ] …システム共通機能</li> <li>[ ⑦ …データ設定用電話機からのみ設定可 [切替] …モード切替用電話機からのみ設定可 [] …機能ボタン</li> </ul> |                                                               |                                         |                                                                               |                                        |
|-------------------------------------------------|----------------------------------------------------------------------------------------------------|---------------------------------------------------------------|-----------------------------------------|-------------------------------------------------------------------------------|----------------------------------------|
|                                                 | K AE                                                                                                    |                                                               | ^                                       |                                                                               |                                        |
| 5                                               |                                                                                                    |                                                               | 壬勈                                      | 床 1F ナ 限<br><                                                                 | 記事                                     |
| 線通                                              | ┝-                                                                                                    | ーン切替                                                          | 白動                                      |                                                                               | 設                                      |
| <b>些話関係</b>                                     | 四日<br>  <br>  <br>  <br>  <br>  <br>  <br>  <br>  <br>  <br>  <br>  <br>  <br>                                                                                                    |                                                               |                                         | <外線通話中>□内線 → ( _ 外 _ )→電話番号 →<外線通話>→ ( 転送 ) *→ ↓ * : オンフック転送設定時は ( 転送 ) は不要   | []]]]]]]]]]]]]]]]]]]]]]]]]]]]]]]]]]]]] |
|                                                 | 内線個                                                                                                    | 内線発信                                                          |                                         | □内線 または ▲→内線番号 、スピーカ→内線番号                                                     |                                        |
| 内                                               | 内 別<br>呼 内線音声呼出 □内線 または 「→内線番号 → ○○○○○○○○○○○○○○○○○○○○○○○○○○○○○○○○○                                                                                                    |                                                               | □内線□または 「▲→内線番号□…□→[★]、スピーカ→内線番号□…□→[★] |                                                                               |                                        |
| 線 内線一斉呼出                                        |                                                                                                    |                                                               | [[内線] または ¶ → 7]0                       |                                                                               |                                        |
| 内線一斉呼出への応答                                      |                                                                                                    | 芯答                                                            | □内線 ]または ¶→777                          |                                                                               |                                        |
| 通                                               | 通内線グループ呼出                                                                                                    |                                                               |                                         | □ 内線 または 「 → □ □ (グルーブ1:71、グルーブ2:72、グルーブ3:73、グルーブ4:74 [ □ ]                   | 設                                      |
|                                                 | 内約                                                                                                    | 線保留                                                           |                                         | <内線通話中>保留                                                                     |                                        |
| 話     内線パーク保留     <内線通話中>     (口内線パーク)     再応答: |                                                                                                    | $<$ 内線通話中> 保留 または ( $内線$ パーク) 再応答: $\P \rightarrow ( 内線$ パーク) |                                         |                                                                               |                                        |
| 関                                               | 関内線転送                                                                                                    |                                                               |                                         | <内線通話中>□内線 →内線番号□…□→<内線通話>→(( <u>転送</u> ))*→<br>*:オンフック転送設定時は( <u>転送</u> )は不要 | 設                                      |
| _                                               | 内線3者通話 <                                                                                                    |                                                               |                                         | <内線通話中>□内線□→内線番号□…□→<内線通話>→〔3者会議〕                                             | オプション                                  |
| 係                                               | <sup>係</sup> 代理応答                                                                                                    |                                                               |                                         | □ 内線 〕または ¶ (代理応答) 同一グループ内のみ                                                  |                                        |
| ドアホン・テレビドアホードアホン着信表示設定電話機 「                     |                                                                                                    | ドアホン着信表示設定電話機                                                 | オプション                                   |                                                                               |                                        |
| ン着信の応答 ドアホン着信表示設定なし電話機 ▲→特番 (3                  |                                                                                                    | ドアホン着信表示設定なし電話機 「▲→特番」(または」」)                                 | 設                                       |                                                                               |                                        |

| 「                  | <b>亅</b> 録                                                                                                    |                                                                                                    | 電話機ご利用者名                                                                          | 内線番号             |  |  |
|--------------------|----------------------------------------------------------------------------------------------------|----------------------------------------------------------------------------------------------------|-----------------------------------------------------------------------------------|------------------|--|--|
| iA                 | シリーズ電話                                                                                                    | 機の使い方順序早見表                                                                                                    |                                                                                   |                  |  |  |
| ●詳しくは取扱説明書をご覧ください。 |                                                                                                    |                                                                                                    |                                                                                   |                  |  |  |
|                    | <ul> <li>● 計びくはなびが引きをと見くたとせい。</li> <li>「・・・ハンドセットをとる ↓・・・ハンドセットを置く(戻す) (<u>外</u>)・・・外線ボタン (<u>内線</u>)・・・内線ボタン</li> <li>(」)・・・プログラマブルキー(お客様の設定操作が必要です。) フック/クリア・・・フックボタン 〈 〉・・・操作中</li> <li>〔 〕・・・初期値 □・・・ダイヤル [設]・・・工事者によるデータ設定が必要です。 [シー・・システム共通機能</li> <li>デー・・データ設定用電話機からのみ設定可 [切替]・・・モード切替用電話機からのみ設定可 [機能ボタン</li> </ul> |                                                                                                    |                                                                                   |                  |  |  |
|                    |                                                                                                    |                                                                                                    |                                                                                   |                  |  |  |
| リモート操作モードまたはダイ     |                                                                                                    | <一次応答信号を聞く> (パスワード) → (モード切替用電話機の内線番号 )…) *1: リモート操作用電話機からの場合、またはパスワ<br>*2: 初期設定では入力不要 SM / 初期設定では入;                | NA<br>*2→モード番号<br>0:昼<br>1:夜間<br>2:外出<br>3:休日<br>カ必要                              |                  |  |  |
| レクトインダイヤル(         | 留守切替                                                                                                    | <一次応答信号を聞く> # → (パスワード)<br>→ (モード切替用電話機の内線番号 )…)<br>*1:リモート操作用電話機からの場合、またはパスワ<br>*2:初期設定では入力不要 <b>S M</b> / 初期設定では入 | □□□)* <sup>1</sup> →2<br>* <sup>2</sup> →切替ON/OFF<br>(0:0<br>1:0<br>-ドが登録されていない場合 | )FF)<br>NN<br>NN |  |  |
| (D-D) を使って         | 留守録用件再生S                                                                                                    | <一次応答信号を聞く> (パスワード)<br>→留守録ボックス番号 → (パスワード)<br>(1~4)<br>* : リモート操作用電話機からの場合、またはパスワー                                 | <ul> <li>一□□) *→3</li> <li>ードが登録されていない場合</li> </ul>                               | 合は不要             |  |  |
| 外部からコント            | 留守録用件再生 <mark>ᢂ</mark>                                                                                                    | <一次応答信号を聞く> (パスワード)<br>→留守録ボックス番号] → (パスワード)<br>(1~8)<br>* : リモート操作用電話機からの場合、またはパスワー                                | <ul> <li>一□□) *→3</li> <li>ードが登録されていない場合</li> </ul>                               | 合は不要             |  |  |
| ロールする方法            | 留守録用件再生                                                                                                    | <一次応答信号を聞く> # → (パスワード)<br>→留守録ボックス番号 → #<br>(01~12)<br>* : リモート操作用電話機からの場合、またはパスワー                                 | -ドが登録されていない場合                                                                     | うは不要             |  |  |

| 亻                  | <b>亅</b> 録                                                                                                    | 電話機ご利用者名の料料                                                                                                    | 泉番号        |  |  |  |
|--------------------|----------------------------------------------------------------------------------------------------|----------------------------------------------------------------------------------------------------|------------|--|--|--|
| iAシリーズ電話機の使い方順序早見表 |                                                                                                    |                                                                                                    |            |  |  |  |
|                    | 洋しくは取扱説明書をご                                                                                                    |                                                                                                    |            |  |  |  |
|                    | <ul> <li>…ハンドセットをとる</li> <li>…ブログラマブルキ</li> <li>〕…初期値 □…ダイヤ</li> <li>□…データ設定用電話機から</li> <li>□☆: 登録操作は、メニュー</li> </ul> | ▶…ハンドセットを置く(戻す) ( <u>外</u> )…外線ボタン <u> 内線</u> )…内線<br>- (お客様の設定操作が必要です。) <u>フック/クリア</u> …フックボタン 〈 〉…<br>ル <u>認</u> …工事者によるデータ設定が必要です。 <u>ジ</u> …システム共通機能<br>6のみ設定可 <u>[切替]</u> …モード切替用電話機からのみ設定可 <u> </u> …機能ボタン<br>機能の一覧(P11~)を参照してください。       | ボタン<br>操作中 |  |  |  |
|                    | 項 目                                                                                                    | 操作手順                                                                                                    | 記事         |  |  |  |
| リ<br>モ             | 留守番モード切替                                                                                                    | <一次応答信号を聞く>(#)→(パスワード□□□□)*1→(4)<br>→(モード切替用電話機の内線番号□…□)*2→モード番号□□→#                                                                                                    |            |  |  |  |
| ート操作モードまたはダ        |                                                                                                    | 01:転送電話転送電話モード07:留守録モード02:転送電話追っかけ転送モード08:応答専用モード03:転送電話ツイン転送モード09:お話し中モード04:転送電話不応答後転送モード10:発信者選択モード05:転送電話不応答後追っかけ転送モード11:通常着信モード06:転送電話不応答後ツイン転送モード                                                                                          | Ð          |  |  |  |
| イレクトイ              |                                                                                                    | *1: リモート操作用電話機からの場合、またはパスワードが登録されていない場合は不要<br>*2:初期設定では入力不要 S M / 初期設定では入力必要 L                                                                                                    |            |  |  |  |
| -ンダイヤル(ローロ)        | 転送先切替                                                                                                    | <ul> <li>&lt;一次応答信号を聞く&gt;(田)→(ハスリート())(1))(1)→(5)</li> <li>→(モード切替用電話機の内線番号[]…[])*2→転送先(1カ所目)</li> <li>→転送先(2カ所目) → (田)</li> <li>(1~6)</li> <li>*1: リモート操作用電話機からの場合、またはパスワードが登録されていない場合は不要</li> <li>*2: 初期設定では入力不要 S M / 初期設定では入力必要</li> </ul> | Ð          |  |  |  |
| を使って外部からコン-        | 転送先電話番号登録                                                                                                    | <-次応答信号を聞く> # → (パスワード ) * 1→6<br>→ (モード切替用電話機の内線番号 ) * 2→転送先 )<br>→転送先電話番号 ( G 大24桁 ) → # (1~6)<br>* 1 : リモート操作用電話機からの場合、またはパスワードが登録されていない場合は不要<br>* 2 : 初期設定では入力不要 S M / 初期設定では入力必要 L                                                         | Ð          |  |  |  |
| トロールする方法           | リモコン                                                                                                    | <-次応答信号を聞く> $#$ → (パスワード□□□)*1→9<br>→リモコンNo.□→リモコンON/OFF□→ $#$<br>1~4<br>(0:OFF<br>1:ON<br>*1:リモート操作用電話機からの場合、またはパスワードが登録されていない場合は不要                                                                                                    | オプション<br>シ |  |  |  |